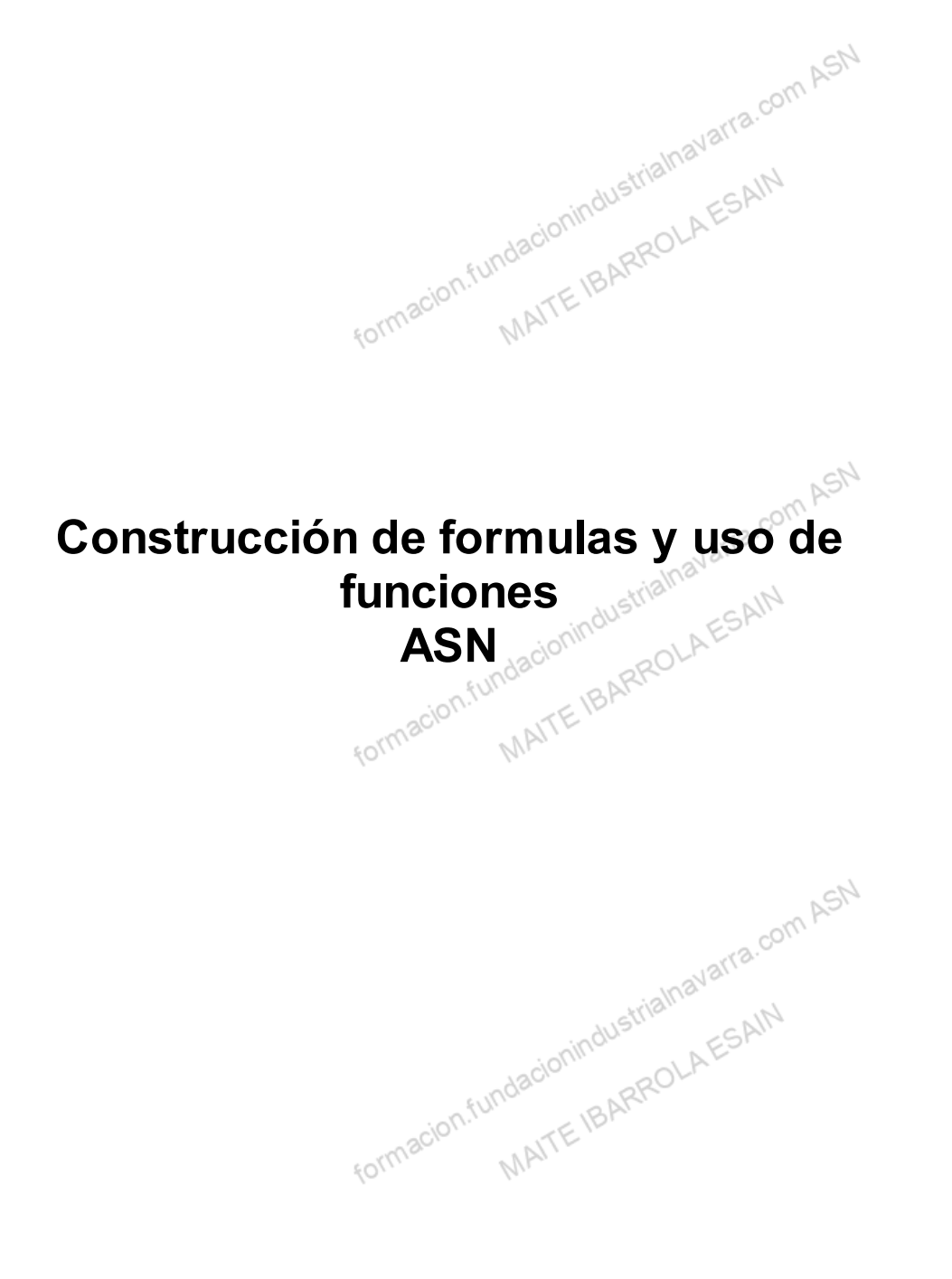

## Indice

| Competencias y Resultados de Aprendizaje desarrollados en | esta unidad                             |    |
|-----------------------------------------------------------|-----------------------------------------|----|
| Construcción de formulas y uso de funciones               |                                         |    |
| Creación de fórmulas. Sintaxis de las funciones           |                                         |    |
| Referencias de celda: concepto y tipos                    |                                         |    |
| Autosuma y otras funciones habituales                     | all all all all all all all all all all |    |
| Funciones lógicas                                         | HISTIA. AIN                             |    |
| Condicional SI                                            | MINOL AES'                              |    |
| Funciones "Y" / "O"                                       | ROL                                     |    |
| Funciones de búsqueda                                     | BAIL                                    |    |
| Otras de funciones                                        | [E.                                     |    |
| Anidar funciones                                          |                                         | 43 |
| Valores de error                                          |                                         | 45 |
| Referencia circular                                       |                                         |    |
| Buscar objetivo                                           |                                         | 51 |
| Actividades prácticas                                     | - ch                                    |    |
| Recursos                                                  | on Au                                   | 61 |
| Glosario.                                                 |                                         | 61 |
| formacion.fundaci                                         | onindustrialnava.<br>TEIBARROLAESAIN    |    |

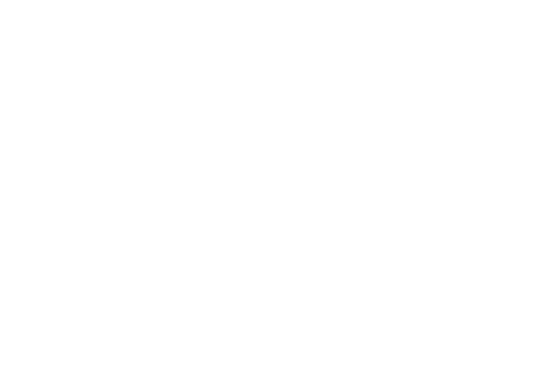

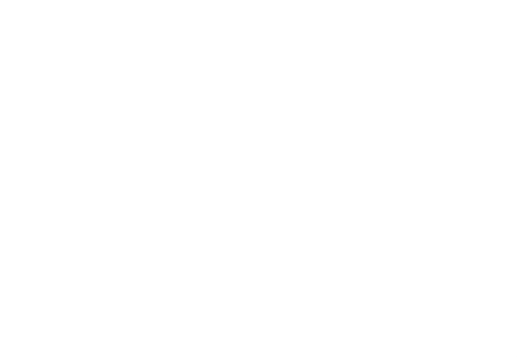

# Competencias y Resultados de Aprendizaje desarrollados en esta unidad com ASN

#### Competencia:

Fórmulas y funciones. Conocer la utilidad de estas operaciones, y aprender a utilizarlas y explotarlas.

Resultados de Aprendizaje:

- یں۔ Ilpos de funciones. Referencias de celda: concepto y tipos. Creación de fórmulas. SINTAXIS است ATE IBARROLAESAIN

#### Competencia:

Fórmulas y funciones. Conocer la utilidad de estas operaciones, y aprender a utilizarlas y explotarlas.

#### Resultados de Aprendizaje:

- Creación de fórmulas. SINTAXIS DE LAS FUNCIONES.
- Referencias de celda: concepto y tipos.
- Tipos de funciones.
- Valores de error.

formacion.fundacionindustrialnavarra.com ASN

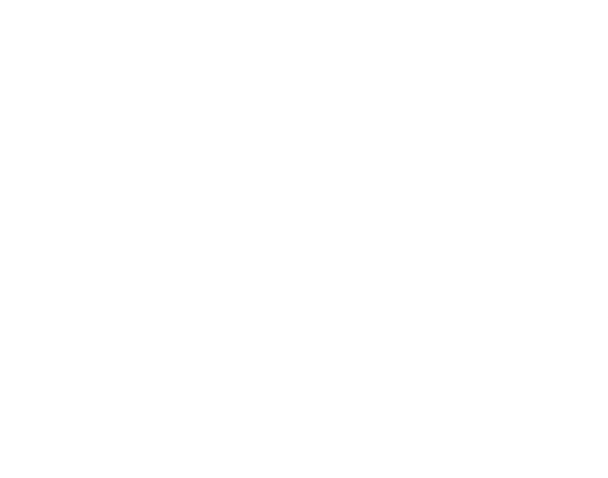

# Construcción de formulas y uso de funciones

Entramos en un capítulo clave, pues es una de las principales utilidades de Excel, razón por la que se llama "Hoja de Cálculo". SN

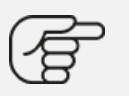

Hasta ahora no hemos visto nada respecto al potente motor de cálculo de esta herramienta, y las distintas posibilidades que tiene para:

- Ayudarnos en el trabajo y en la construcción de fórmulas, y sobre todo,
- en la repetición de las mismas de forma recurrente, o
- en la actualización de las mismas de forma automática cuando se modifica uno de los datos de entrada.

Para crear fórmulas o utilizar las funciones que ofrece Excel, es necesario seguir una sintaxis, es decir:

- Una forma de indicar a la herramienta qué operación gueremos hacer y n.fundacionindustrialnava
- con qué datos u operandos, queremos que se hagan. MATTEIBARROLAESAIN

Estos datos podrán ser cifras:

- Introducidas a mano, o
- datos que existen en otras celdas, bien:
  - · Provenientes de otras fórmulas, o
  - datos fijos en sí mismos.

Tenemos que diferenciar entre fórmula y función.

| FUN |  |
|-----|--|
|     |  |

strialnavarra.com AS Una función en Excel es una fórmula predefinida que realiza los cálculos utilizando valores específicos en un orden particular. Una de las principales ventajas es que ahorran tiempo porque ya no es necesario que las tormacion.funr escribas tú mismo.

#### FÓRMULA

Una fórmula, sin embargo, puede incluir una o varias funciones, y tendremos que generarla nosotros como usuarios.

avarra. En todo caso, dada la similitud entre ellas, y lo mucho que tienen en común, se utilizan prácticamente como fundacionindus RARROLAESA sinónimos.

Indicar que es mucho más útil utilizar en las *fórmulas* siempre referencias a otras *celdas*, porque de esta manera, cambiando el dato en la *celda* origen, la actualización de la *fórmula* es automática.

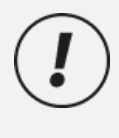

Esta unidad es una de las más importantes del curso, pues en su comprensión y manejo está la base de Excel; qué es una *hoja de cálculo* sino un conjunto de datos relacionados, que utilizamos con una serie de *fórmulas* para evitar tener que recalcular por cada cambio que hacemos. Por eso esta unidad es fundamental para una buena utilización y aprovechamiento de Excel.

Vamos a profundizar en el manejo de funciones ya definidas en Excel, para agilizar la creación de *hojas de cálculo*, estudiando la sintaxis de éstas, así como el uso del asistente para funciones, herramienta muy útil cuando no conocemos muy bien las funciones existentes o la sintaxis de éstas.

En todo caso, lo más importante es **conocer las utilidades de Excel**, y que existen muchas *fórmulas*, para poder buscar alguna de ellas que nos ayude a resolver las necesidades que se nos plantean en nuestro uso diario de la herramienta. No es posible conocer de antemano todas las funciones, lo importante es saber que existen muchas y cómo buscarlas.

## Creación de fórmulas. Sintaxis de las funciones

Como hemos comentado, las *funciones* de Excel, o las *fórmulas* que creemos, utilizando estas funciones, deben mantener una sintaxis, que será la siguiente:

#### =Nombre de la Función (argumento 1, argumento 2...

#### PROCEDIMIENTO

- Primero y fundamental, para que Excel interprete la *fórmula* como tal, debe iniciarse siempre por un signo matemático, normalmente un igual ("="), pero también puede ser un más ("+") o un menos ("-"). Lógicamente estos operadores aplicarán su resultado en la fórmula, especialmente el signo menos.
- 2. Se debe indicar el nombre de la función a utilizar,
- 3. a continuación, sin espacios, abrir un paréntesis,
- 4. a continuación, se indicarán los argumentos, que son los operandos necesarios para la realización de esa *función*, separados siempre por un punto y coma (";"). En algunas *funciones* pueden ser uno, o varios, e incluso en algunas *funciones* puede haber alguno que sea opcional. Por ejemplo, para una suma, habrá que indicar los sumandos.
- 5. Finalmente, y sin espacios, cerrar un paréntesis. Este será el indicador para IRIS de que se acaba la fórmula.

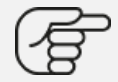

Existen algunas *funciones*, como por ejemplo la SUMA, que puede admitir varias formas de indicarle el o los argumentos, por ejemplo, le podemos indicar todos los sumandos uno a uno, separados por punto y coma, o directamente le podemos indicar el rango, que se indicaría como la *celda* superior izquierda como primera *celda* del rango y la inferior derecha como segunda parte del rango, separadas por dos puntos ":". Por tanto, sería lo mismo indicar =SUMA(A1;A2;A3) que =SUMA(A1:A3). También le podemos indicar varios rangos, no adyacentes, separados por punto y coma. Es decir admitiría una *fórmula* como: =SUMA(A1:A3;C1:C3), que sería equivalente a la función =SUMA(A1;A2;A3;C1;C2;C3).

Existen multitud de *funciones* en Excel, no solo matemáticas, si no mucho tipos (texto, base de datos, financieras, etc...). Excel las agrupa por tipo de *funciones*. Más adelante veremos la agrupación que hace, y las *funciones* más habituales y necesarias de cada categoría.

Para realizar o insertar una función, tenemos varias alternativas.

#### ALTERNATIVA 1: FÓRMULAS SENCILLAS O MÁS HABITUALES

Para *fórmulas* sencillas o más habituales, y que conocemos su sintaxis, lo más sencillo es escribirla directamente en la *barra de fórmulas*, empezando siempre, como hemos indicado anteriormente, con un operador para Excel lo interprete como una *fórmula*, y nos devuelva el resultado de la misma en la *celda*. Destacar que en la *barra de fórmulas* siempre veremos la *fórmula* o *función* introducida. Cuando queramos indicar como argumento una *celda*:

- podemos escribirla directamente,
- o seleccionarla con el ratón cuando tengamos el cursor en el lugar adecuado en la barra de fórmulas.

#### ALTERNATIVA 2: FUNCIONES MÁS COMPLEJAS

Normalmente para *funciones* más complicadas, o que no sabemos la sintaxis, podemos utilizar el asistente. Para ello, nos situaremos en la *celda* dónde queremos insertar la *función* y que, por tanto, será la que nos muestre el resultado de la misma, y pulsamos el botón "*Insertar función*" de la sección *Biblioteca* de funciones de la pestaña *Fórmulas*.

|          |                    | e.j.e.i | Disbesteren de l     | , and   |                 | 2 4 1 0 2  |      |
|----------|--------------------|---------|----------------------|---------|-----------------|------------|------|
| fx       | $\sum$ Autosuma 🖌  | ?       | Lógicas 🖌            | 🝳 Búsqu | ueda y referen  | ncia 🗸     |      |
| Insertar | 🖄 Usado recienteme | nte 🖌 🔺 | Texto ~              | 🖯 Mater | máticas y trigo | onométrica | as Y |
| función  | 🗐 Financieras 🖌    | C       | Fecha y hora 🗸       | 😐 Más f | unciones ~      |            |      |
|          |                    | Bib     | lioteca de funciones |         |                 |            |      |

#### ALTERNATIVA 3: BOTÓN

Otra opción es pulsar el botón indicado de la barra de fórmulas, que también sirve para insertar una función.

#### Construcción de formulas y uso de funciones

| Arch                                     | ivo Ini                                                                                                    | cio Ir                                                                                                    | nsertar                                                                                                    | Dibujar                                                 | Dispo                      | osición de pág                                                         | na Fórmulas                                     | Datos                          | Revisar                        | Vista              | Automa                    | atizar |
|------------------------------------------|----------------------------------------------------------------------------------------------------|----------------------------------------------------------------------------------------------------|----------------------------------------------------------------------------------------------------|---------------------------------------------------------|----------------------------|------------------------------------------------------------------------|-------------------------------------------------|--------------------------------|--------------------------------|--------------------|---------------------------|--------|
| 1                                        |                                                                                                    | 0                                                                                                    | Calibri                                                                                                    |                                                         | ~ <u>11</u>                | ~ A^ A =                                                               | = = = 🗞                                         | <ul> <li>→ ab<br/>c</li> </ul> | Gen                            | eral               |                           | •      |
| Pe                                       | egar L                                                                                                    | Ť.                                                                                                    | N K                                                                                                    | <u>s</u> ~ 🗄                                            | - 2                        | ~ <u>A</u> ~                                                           | = = =                                           | →= 🔃                           | ~ 😭                            | ~ %                | 000 50 30                 | 8 c    |
| Po                                       | rtapapeles                                                                                                    | L2                                                                                                    |                                                                                                    | Fuen                                                    | te                         | L2                                                                     | Alineació                                       |                                | r <u>s</u>                     | Núme               | ro                        | l⊒i    |
| <b>E6</b>                                |                                                                                                    | <b>v</b> :                                                                                                    | $\times \checkmark$                                                                                             | fx                                                      |                            |                                                                        |                                                 |                                |                                |                    |                           |        |
| 1                                        | А                                                                                                    |                                                                                                    | В                                                                                                    |                                                         | С                          | D                                                                      | E                                               | F                              | G                              |                    | Н                         |        |
| 2                                        |                                                                                                    |                                                                                                    |                                                                                                    |                                                         |                            |                                                                        |                                                 |                                |                                |                    |                           |        |
| 3 4                                      |                                                                                                    |                                                                                                    |                                                                                                    |                                                         |                            |                                                                        |                                                 |                                |                                |                    |                           |        |
| 5                                        |                                                                                                    |                                                                                                    |                                                                                                    |                                                         |                            |                                                                        | ÷ţ;                                             |                                |                                |                    |                           |        |
| 7                                        |                                                                                                    |                                                                                                    |                                                                                                    |                                                         |                            |                                                                        |                                                 |                                |                                |                    |                           |        |
| 8<br>9                                   |                                                                                                    |                                                                                                    |                                                                                                    |                                                         |                            |                                                                        |                                                 |                                |                                |                    |                           |        |
| 10<br>11                                 |                                                                                                    |                                                                                                    |                                                                                                    |                                                         |                            |                                                                        |                                                 |                                |                                |                    |                           |        |
| 12                                       |                                                                                                    |                                                                                                    |                                                                                                    |                                                         |                            |                                                                        |                                                 |                                |                                |                    |                           |        |
| 14                                       |                                                                                                    |                                                                                                    |                                                                                                    |                                                         |                            |                                                                        |                                                 |                                |                                |                    |                           |        |
| 15<br>16                                 |                                                                                                    |                                                                                                    |                                                                                                    |                                                         |                            |                                                                        |                                                 |                                |                                |                    |                           |        |
| 17                                       |                                                                                                    |                                                                                                    |                                                                                                    |                                                         |                            |                                                                        |                                                 |                                |                                |                    |                           |        |
| 19                                       |                                                                                                    |                                                                                                    |                                                                                                    |                                                         |                            |                                                                        |                                                 |                                |                                |                    |                           |        |
| 20                                       |                                                                                                    |                                                                                                    |                                                                                                    |                                                         |                            |                                                                        |                                                 |                                |                                |                    |                           |        |
| c <i>ua</i>                              | <i>idro d</i> opia d                                                                                               | <i>de di</i><br>de la                                                                                                    | iálogo<br>func                                                                                                  | o, que<br><i>ión</i> .                                  | nos                        | ayudará                                                                | a selecci                                       | onar la                        | funci                          | <i>ión</i> de      | eseada                    | a, a   |
| c <i>u</i> a<br>pro                      | <i>idro d</i><br>opia d                                                                                            | <i>de di</i><br>de la                                                                                                    | iálogi<br>func                                                                                                  | o, que<br><i>ión</i> .                                  | e nos                      | ayudará                                                                | a selecci                                       | onar la                        | funci                          | <i>ión</i> de      | eseada                    | a, a   |
| 22<br>C <i>ua</i><br>pro                 | adro d<br>opia d<br>ertar f                                                                                        | <i>de di</i><br>de la<br>junció                                                                                                    | iálogo<br>f <i>unc</i>                                                                                          | o, que<br><i>ión</i> .                                  | e nos                      | ayudará                                                                | a selecci                                       | onar la                        | funci                          | ión de             | eseada                    | a, a   |
| 22<br>Cua<br>pro                         | adro copia co<br>opia co<br>ertar f                                                                                | <i>de di</i><br>de la<br>funció                                                                                                    | i <i>álogu</i><br>f <i>unc</i><br>ión                                                                           | o, que<br><i>ión</i> .                                  | e nos                      | ayudará                                                                | a selecci                                       | onar la                        | funct                          | ión de             | eseada                    | a, a   |
| 22<br>CUA<br>pro                         | adro c<br>opia c<br>ertar f<br>scar una<br>Escriba<br>haga cli                                                     | de di<br>de la<br>funció<br>a funci<br>ic en Ir                                                                                                    | i <i>álogu</i><br>f <i>unc</i><br>ón<br>ión:<br>reve de                                                         | o, que<br>ión.                                          | on de la                   | ayudará                                                                | a selecci                                       | onar la                        | n,                             | ión de<br>?        | eseada                    | a, a   |
| 22<br>cua<br>pro<br>Ins<br><u>B</u> us   | ertar f<br>car una<br>Escriba<br>naga cli<br>) selecc                                                              | de di<br>de la<br>unció<br>a funci<br>una b<br>ic en Ir<br>ionar                                                                                         | i <i>álogu</i><br>f <i>unc</i><br>ión<br>ión:<br>reve de<br>r<br>una <u>c</u> at                                | o, que<br>ión.<br>escripcio                             | é nos<br>ón de lo<br>Usada | ayudará<br>o que desea<br>as recientem                                 | a selecci<br>hacer y, a cor<br>ente             | onar la                        | n,                             | <i>ión</i> de<br>? | eseada                    | a, a   |
| 22<br>CUA<br>pro<br>Ins<br>Bus           | ertar f<br>car una<br>Escriba<br>naga cli<br>) selecc<br>ecciona                                                   | de di<br>de la<br>unció<br>una b<br>ic en Ir<br>ionar u                                                                                                  | i <i>álogu</i><br>f <i>unc</i><br>ión<br>ión:<br>reve de<br>r<br>una <u>c</u> ar                                | D, que<br>ión.<br>escripcio<br>regoría:                 | é nOS<br>ón de lo<br>Usada | ayudará<br>o que desea<br>as recientem                                 | a selecci                                       | onar la                        | n,                             | ión de<br>?        | eseada                    | a, a   |
| 22<br>pro<br>Ins<br>Buss<br>Sele         | ertar f<br>icar una<br>Escriba<br>ecciona<br>UNIRC/<br>DIASEM<br>SUMA<br>ESGI<br>HIPERV<br>CONTA                   | de di<br>de la<br>unció<br>a funci<br>ionar una<br>r una<br>ADENA<br>1<br>IDIO<br>INCUL<br>R                                                             | iálogo<br>o funci<br>ión<br>reve de<br>r<br>una cal<br>función<br>AS                                            | D, que<br>ión.<br>escripcie<br>regoría:                 | nos                        | ayudará<br>o que desea<br>as recientem                                 | a selecci                                       | onar la                        | n, func.                       | <i>ión</i> de ? ?  | esead:                    | a, a   |
| 22<br>CU22<br>Pro<br>Ins<br>Buss<br>Sele | adro c<br>oppia c<br>ertar f<br>acar una<br>Escriba<br>Selecciona<br>UNIRCA<br>DIASEM<br>SUMA<br>UNIRCA<br>NINIRCA | de di<br>de la<br>unció<br>a funci<br>una b<br>ic en Ir<br>ionar u<br>ionar u<br>a<br>I<br>DIO<br>INCUI<br>R<br><b>ADEN</b> /<br><b>ADEN</b> /<br>na una | iáloga<br>n func<br>ión<br>reve da<br>r<br>una <u>c</u> ari<br>función<br>AS<br>LO<br>LO<br>AS(del<br>a lista c | D, que<br>ión.<br>escripcie<br>eegoría:<br>n:<br>imitad | é nos                      | ayudará<br>o que desea<br>as recientem<br>orar_vacías<br>enas de texte | a selecci<br>hacer y, a cor<br>ente<br>texto1;) | onar la                        | n, <b>func.</b><br>n, <b>v</b> | ?<br>?<br>cter de  | eseada<br>Ir<br>limitador | a, a   |

Para buscar la *función* podemos escribirla en el cuadro "*Buscar una función*" o bien por su nombre, o bien por una breve descripción de qué queremos hacer. También podemos seleccionar una categoría, para reducir el ámbito de búsqueda, y localizar más fácilmente la *función* que necesitamos. El retorno se mostrará en el recuadro "*Seleccionar una función*", cuando pulsemos el botón "*I*".

Una vez seleccionada la función a utilizar, pulsamos el botón *"Aceptar"* y se nos mostrará un nuevo *cuadro de diálogo*, mostrando la definición de la *función* seleccionada, es decir, el resultado que nos va a dar una vez la completemos. También mostrará todos los argumentos, tanto lo necesarios, marcados en negrita, como los opcionales (no marcados en negrita), así como una breve explicación del dato necesario a introducir. Esta descripción irá variando según el argumento que tengamos seleccionado en cada momento.

MAI

La alimentación de los argumentos puede ser:

- Bien indicando en el recuadro el dato o la celda en la que se encuentra el dato (por ejemplo, celda A2),
- pero también se puede pulsar el icono del final de recuadro, lo que nos permitirá acceder a la *hoja de cálculo*, y seleccionar con el ratón la *celda* o rango necesario. Dentro del espacio de cada argumento podemos incluso indicar una *fórmula o función*, por ejemplo la suma de dos *celdas* entre sí. Una vez seleccionado, automáticamente se volverá al *cuadro de diálogo*, para continuar con el resto de argumentos.
- Para dar por finalizada la introducción de argumentos, y obtener el resultado de la función, debemos pulsar el botón "Aceptar".

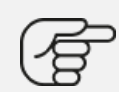

Por ejemplo, tenemos la *función*, PAGO, que nos calcula la cuota de un préstamo, y nos detalla los argumentos que debemos introducir, siendo los tres primeros obligatorios, y los dos últimos opcionales. Se puede observar que nos informa de:

- La utilidad de la *función:* cálculo del pago de un préstamo basado en pagos y tasa de interés constantes,
- así como la definición del argumento activado, en este caso el primero, la "Tasa", indicando que debe ser el tipo de interés del préstamo por período, y así sucesivamente para cada argumento necesario y/o opcional.

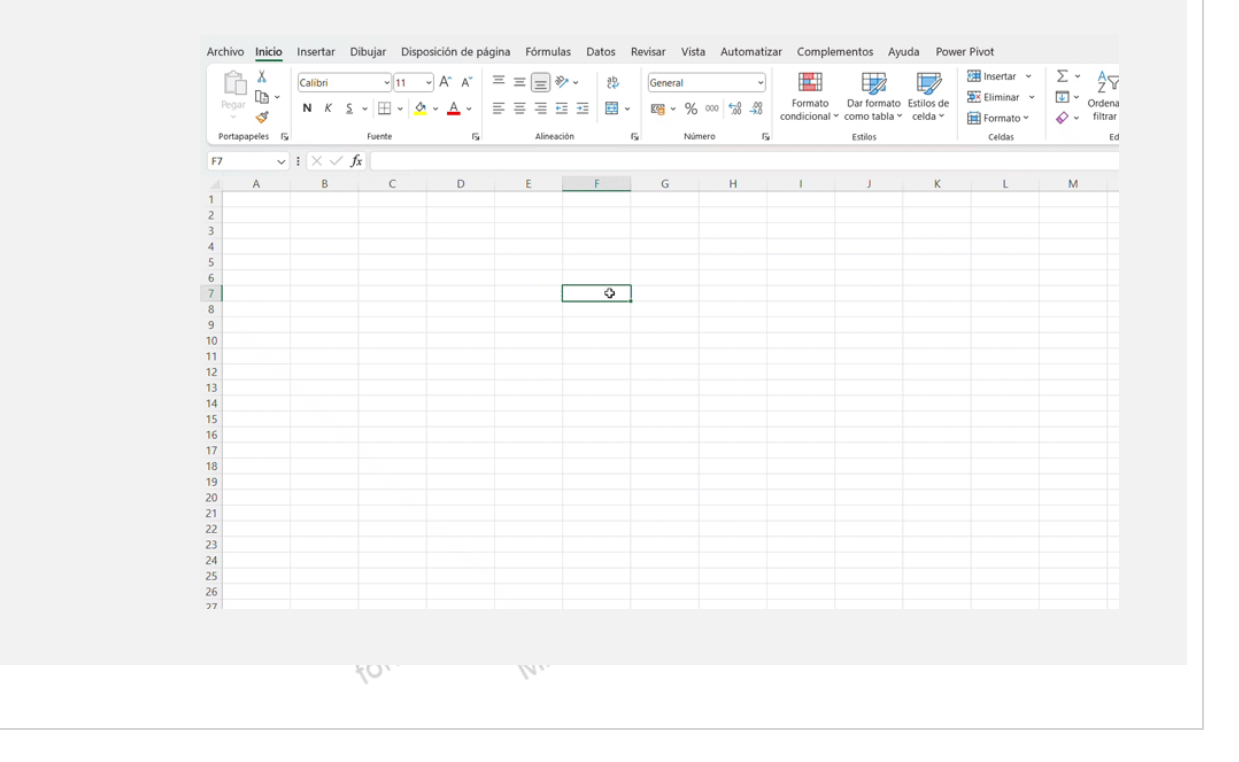

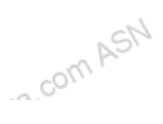

## Referencias de celda: concepto y tipos

En este punto de las *funciones*, en la medida en que la mayoría de *fórmulas*, utilizarán como argumentos las propias *celdas* de la *hoja de cálculo*, toma especial importancia lo que hemos denominado como **REFERENCIAS ABSOLUTAS o RELATIVAS**; y la mezcla de ambas, que se denominan **REFERENCIAS MIXTAS**, que se han explicado en el punto del copiado y pegado de *celdas* del capítulo 5, concretamente referido al pegado de *celdas* con *funciones*.

#### **REFERENCIA RELATIVA**

Es una referencia a una *celda*, que queremos que se mueva conforme se mueven las *fórmulas o funciones* que hacen referencia a ella. Se construye indicando únicamente la dirección de la *celda* en cuestión, por ejemplo A2.

Imaginemos que tenemos una tabla, como la que se muestra a continuacion, con varios productos vendidos, cada cual, con su precio:

|   |   | C               |            |            |
|---|---|-----------------|------------|------------|
|   | А | В               | С          | D          |
| 1 |   |                 |            |            |
| 2 |   | PRODUCTO 💌      | UNIDADES 💌 | PRECIO 🗾 💌 |
| 3 |   | Botellas vino   | 12         | 3,00€      |
| 4 |   | Botellas cava   | 14         | 3,50€      |
| 5 |   | Botellas aceite | 16         | 4,00€      |
|   |   |                 |            |            |

Si queremos calcular el importe ingresado con la venta de cada uno, únicamente tendríamos que crear la primera *fórmula* (unidades \* precio), que traducido a *fórmula* sería para las botellas de vino C3\*D3. Posteriormente, copiando y pegando esa *fórmula* para el resto de productos, cada una de ellas, aplicaría tanto el precio de cada producto, como las unidades vendidas. También podríamos utilizar en esta caso la opción de "autorrelleno".

Nos quedaría la *fórmula* como se muestra en la imagen, vemos que ambos argumentos, son referencias relativas, y se aplican correlativamente en cada *fórmula*, conforme la vamos pegando en las distintas *celdas*.

| <b>E3</b> | ~ | $\therefore f_x$ | =+C3*D3  |    |        |            |
|-----------|---|------------------|----------|----|--------|------------|
|           | А | В                | С        |    | D      | E          |
| 1         |   |                  |          |    |        |            |
| 2         |   | PRODUCTO 🔽       | UNIDADES | -  | PRECIO | INGRESOS - |
| 3         |   | Botellas vino    |          | 12 | 3,00   | € 36,00€   |
| 4         |   | Botellas cava    |          | 14 | 3,50   | € 49,00€   |
| 5         |   | Botellas aceite  |          | 16 | 4,00   | € 64,00 €  |
| 6         |   |                  |          |    |        |            |
| -         |   |                  |          |    |        |            |

Esta es la gran utilidad de la Excel, que haciendo una *fórmula*, la podemos repetir tantas veces como queramos.

#### **REFERENCIA ABSOLUTA**

Es una referencia a una celda, y siempre será a la misma celda. Se usa cuando tenemos un parámetro fijo, y queremos que ese mismo dato se propaque por todas las fórmulas que creemos. Se construye indicando en la referencia a la celda el símbolo "\$", tanto delante del nombre de la columna, como delante del número de la fila. Si, por ejemplo, queremos que sea una repetición de fórmulas, y que siempre se haga referencia al precio de un mismo producto, que tenemos informado en la celda A2, deberemos indicar en la fórmula \$A\$2.

Continuando con el ejemplo anterior, vamos a pensar que tenemos varios vendedores, que nos venden los productos anteriores, y queremos conocer la cifra de ventas de cada uno de ellos, para un producto en concreto, por ejemplo, las botellas de vino. Tenemos una tabla de este estilo, con el detalle de ventas en las celdas E10 a E12, pero el precio para todos los casos, en la *celda* D3.

| D3 | ~ | $\therefore \checkmark f_x$ | 3        |    |               |            |
|----|---|-----------------------------|----------|----|---------------|------------|
|    | А | В                           | С        |    | D             | Е          |
| 1  |   |                             |          |    |               |            |
| 2  |   | PRODUCTO                    | UNIDADES | -  | PRECIO 🗾 💌    | INGRESOS 🔻 |
| 3  |   | Botellas vino               |          | 12 | 3,00 €        | 36,00€     |
| 4  |   | Botellas cava               |          | 14 | 3,50 €        | 49,00€     |
| 5  |   | Botellas aceite             |          | 16 | 4,00 €        | 64,00 €    |
| 6  |   |                             |          |    |               |            |
| 7  |   |                             |          |    |               |            |
| 8  |   |                             |          |    |               |            |
| 9  |   |                             | VENDEDOR | •  | PRODUCTO      | UNIDADE:   |
| 10 |   |                             | Luis     |    | Botellas vino | 3,00€      |
| 11 |   |                             | Carla    |    | Botellas vino | 5,00€      |
| 12 |   |                             | Pedro    |    | Botellas vino | 4,00 €     |

La fórmula para calcular las ventas deberá combinar:

- una referencia relativa (las unidades vendidas, de E10 a E12)
- rra.com ASN • y una referencia absoluta, el precio, que está en la celda D3. Tendremos que fijar la referencia a esta celda en la fórmula, usando el signo \$, tanto en la referencia a la fila, como a la columna, quedando por jon.fundacionind BARROLAE tanto \$D\$3.

La fórmula será:

- para el primer caso, las ventas de Luis, será =E10\*\$D\$3, tal y como se muestra en la imagen.
- Para calcular las ventas de Carla, será =E11\*\$D\$3
- Y para calcular las ventas de Pedro, será =E12\*\$D\$3

| F10 | ) ~ | $(\times \checkmark f_x)$ | =+E10*\$D\$ | 3  |               |            |            |
|-----|-----|---------------------------|-------------|----|---------------|------------|------------|
|     | А   | В                         | С           |    | D             | E          | F          |
| 1   |     |                           |             |    |               |            |            |
| 2   |     | PRODUCTO 🔽                | UNIDADES    | •  | PRECIO 🗾 💌    | INGRESOS 🔻 |            |
| 3   |     | Botellas vino             |             | 12 | 3,00 €        | 36,00€     |            |
| 4   |     | Botellas cava             |             | 14 | 3,50€         | 49,00€     |            |
| 5   |     | Botellas aceite           |             | 16 | 4,00 €        | 64,00 €    |            |
| 6   |     |                           |             |    |               |            |            |
| 7   |     |                           |             |    |               |            |            |
| 8   |     |                           |             |    |               |            |            |
| 9   |     |                           | VENDEDOR    | •  | PRODUCTO      | UNIDADE: 👻 | INGRESOS 💌 |
| 10  |     |                           | Luis        |    | Botellas vino | 3,00€      | 9,00€      |
| 11  |     |                           | Carla       |    | Botellas vino | 5,00€      | 15,00€     |
| 12  |     |                           | Pedro       |    | Botellas vino | 4,00€      | 12,00€     |
|     |     |                           |             |    |               |            |            |

#### **REFERENCIAS MIXTAS**

Inavaira.com AS Existe una tercera opción, las REFERENCIAS MIXTAS, es decir, que fijen:

- o la referencia a una columna, para lo que habrá que poner el \$ delante de la letra a la que se refiera la columna, por ejemplo \$A2,
- o que se fije la referencia a una fila, en cuyo caso habría que poner el signo del dólar delante del número de la fila, por ejemplo sería A\$2.

Continuando con el ejemplo, vamos a pensar que los vendedores pueden aplicar un descuento en función del canal por el que hacen las ventas, y que lo tenemos indicado en la Excel en las casillas C17 (para el canal tienda) y D17 (para el canal web), como muestra la imagen. SN.

|    |   |                 |              |               | - K        |            |
|----|---|-----------------|--------------|---------------|------------|------------|
|    | А | В               | С            | D             | E          | F          |
| 1  |   |                 |              |               |            |            |
| 2  |   | PRODUCTO 🔽      | UNIDADES 🛛 💌 | PRECIO 🗾 💌    | INGRESOS - |            |
| 3  |   | Botellas vino   | 12           | 3,00€         | 36,00€     |            |
| 4  |   | Botellas cava   | 14           | 3,50€         | 49,00€     |            |
| 5  |   | Botellas aceite | 16           | 4,00€         | 64,00 €    |            |
| 6  |   |                 |              |               |            |            |
| 7  |   |                 |              |               |            |            |
| 8  |   |                 |              |               |            |            |
| 9  |   |                 | VENDEDOR     | PRODUCTO 💌    | UNIDADE    | INGRESOS 💌 |
| 10 |   |                 | Luis         | Botellas vino | 3,00€      | 9,00€      |
| 11 |   |                 | Carla        | Botellas vino | 5,00€      | 15,00€     |
| 12 |   |                 | Pedro        | Botellas vino | 4,00 €     | 12,00€     |
| 13 |   |                 |              |               |            |            |
| 14 |   |                 |              |               |            |            |
| 15 |   |                 | DESCUENTO PO | RCANAL        |            |            |
| 16 |   |                 | TIENDA       | WEB           |            |            |
| 17 |   |                 | 10%          | 20%           |            |            |
|    |   |                 |              |               |            |            |

Queremos calcular el descuento máximo que puede aplicar cada vendedor en las botellas de vino en cada caso.

- Puesto que el porcentaje de descuento a aplicar está para todos los casos en la fila 17, tendré que fijar las referencias a este dato en dicha fila. Por tanto, fijaremos esta celda en la fórmula poniendo delante del número de la misma el signo del dólar (\$17).
- · Sin embargo, como el descuento por canal está con el mismo orden, tanto en el dato origen, como en la fórmula a aplicar, tenemos que utilizar una referencia relativa, sin incluir signos de dólar, ni en la fila ni en la *columna*.
- La cifra de ventas de cada vendedor, también mantiene la misma correlación en el origen (dato) que en el destino (fórmula), por tanto, también será una referencia absoluta.

La fórmula quedará como el producto de una referencia mixta (la referencia al descuento a aplicar) y una referencia relativa (la cifra de ventas de cada vendedor). En el caso la fórmula para aplicar el descuento máximo e Luis será:
=F10\*C\$17 para el canal tienda decionindustriante
=F10\*D\$17 para el canal una tracta decioninada de construcción de construcción de co MAITEIBARROLAESAIN será:

- En el caso de Luis será:

  - FOLLU

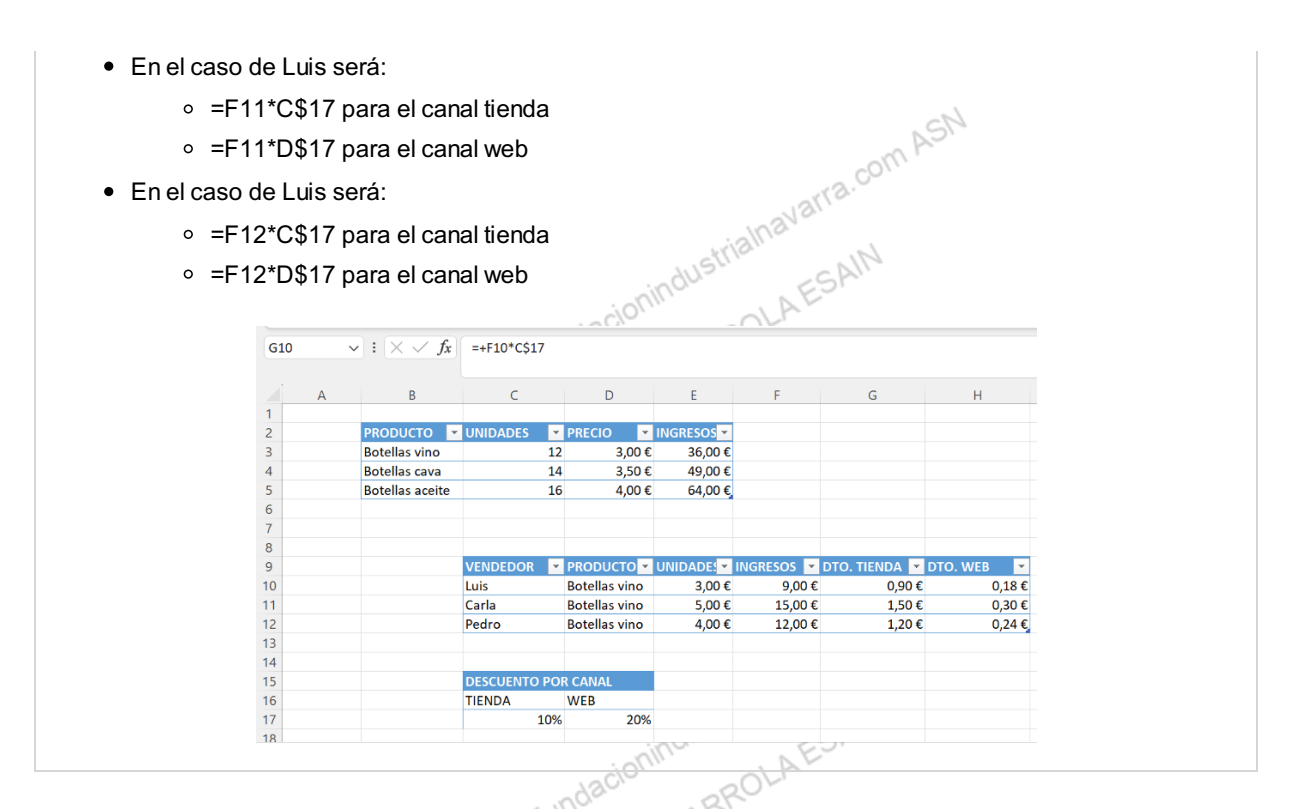

La ventaja de utilizar referencias absolutas, relativas y mixtas, es que de esta forma se podrán copiar y pegar *fórmulas* (o utilizar la opción de *autorrelleno*, tanto hacia abajo, como hacia la derecha).

Es importante por tanto, pensar en la disposición de los datos, para que nos faciliten la construcción y "automatización" de los cálculos, usando al máximo las referencias relativas, absolutas y mixtas. De hecho, en el último ejemplo, aún queda una opción de optimizar las fórmulas indicadas en el último ejercicio anterior, que lo dejo para que lo desarrolle el alumno del curso. inavarra.com ASN

## Autosuma y otras funciones habituales

Como hemos indicado anteriormente, el catálogo de funciones de Excel es muy amplio, empezaremos por las más útiles y frecuentes:

Una de las funciones más habituales en Excel es la suma de datos, y para ello la herramienta nos ofrece la opción de "Autosuma", que directamente nos escriba la función de suma, preseleccionando el rango a sumar que considera más oportuno, por ejemplo la columna de datos que se le muestran encima, o a la izquierda. Es como si entendiese que es la suma final de una serie de datos. Lógicamente, este rango se puede modificar. vec

El botón de *Autosuma* se muestra en la pestaña *Inicio* (sección *Edición*):

#### Construcción de formulas y uso de funciones

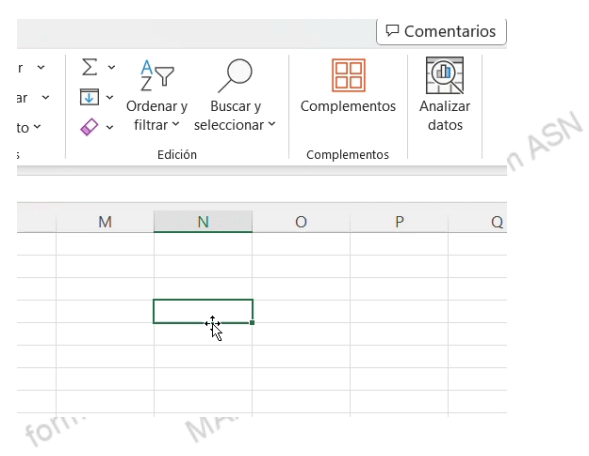

o en la de Fórmulas (Sección Biblioteca de funciones):

| Archivo  | Inicio      | Insertar     | Dibujar | Disposición d         | e página | Fórmulas        | Datos     | Revis | ar |
|----------|-------------|--------------|---------|-----------------------|----------|-----------------|-----------|-------|----|
| fx       | $\sum$ Auto | osuma 👻      |         | ? Lógicas ➤           | 🝳 Búsc   | jueda y referer | ncia Y    |       |    |
| Insertar | 対 Usa       | do recienter | nente Y | 🔺 Texto 🖌             | 🖯 Mate   | emáticas y trig | onométric | as ¥  | Ad |
| función  | 🗐 Fina      | incieras ~   |         | 🧕 Fecha y hora 🗸      | 🛄 Más    | funciones 🗸     |           |       | d  |
|          |             |              |         | Biblioteca de funcion | es       |                 |           |       |    |
|          |             |              |         |                       |          |                 |           |       |    |

Desplegando este botón, desde cualquiera de las dos opciones, tenemos acceso también a otras funciones útiles y habituales.

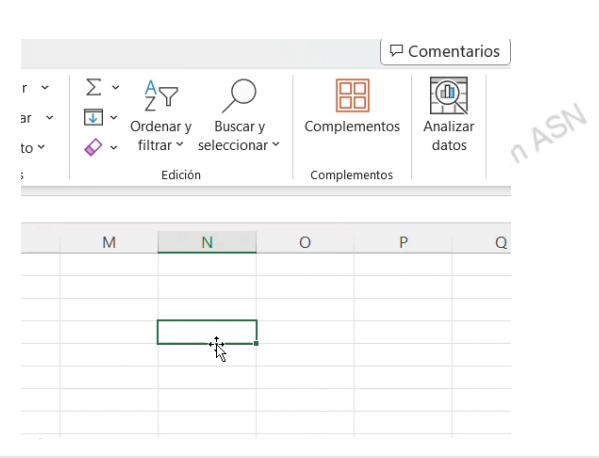

#### PROMEDIO

Calcula la media aritmética del rango seleccionado.

#### **CONTAR NÚMEROS**

strialnavarra.com ASN Cuenta valores, es decir el número de observaciones del rango seleccionado. AlTE IBARF

#### MÁX

Informa del valor máximo del rango seleccionado.

#### MÍN

fundacionindustrie Informa del valor mínimo del rango seleccionado.

#### MÁS FUNCIONES

Además, con la opción Más Funciones..., tenemos la opción de acceder al cuadro de diálogo para insertar otras funciones.

# Narra.com ASN FUNCIONES - PEGADO ESPECIAL - COPIAR Y PEGAR / MOVER CELDAS - ANCHO DE COLUMNAS - REFERENCIAS DE CELDA - AUTOSUMA - FORMATO

Necesitamos saber las unidades de cada referencia que hemos vendido, y se nos ocurre que podemos ampliar nuestra tabla, con más columnas, una para producto, así debemos indicar, con fórmulas, las unidades vendidas de cada producto, y sumar al final del informe, para obtener el total.

Para ello tenemos que hacer lo siguiente:

- 1. copiaremos las referencias de los productos vendidos y las pegaremos con la opción de trasponer en la primera fila, a continuación de la columna de "UNIDADES".
- 2. Copiando y pegando, o moviendo celdas, eliminaremos las referencias repetidas
- 3. Ajustaremos estas nuevas columnas a un ancho de 5,64 (69 píxeles)
- 4. Con una fórmula, usando las referencias mixtas, y la opción de copiar y pegar fórmulas, informar en cada columna de las unidades vendidas
- 5. Con la opción autosuma, indicar al final del informe, en cada columna, las unidades vendidas. Añadiremos la palabra TOTAL UNIDADES para indicar este concepto.
- 6. Añadiremos formato tanto a la celda con el literal TOTAL UNIDADES, como a los resultados de la suma. Aplicaremos los siguientes formatos:
  - AI literal TOTAL UNIDADES
    - FUENTE: Tipo de fuente: Source Sans Pro, Tamaño: 12 y Estilo: Normal
    - BORDES: Estilo Línea: Doble y Color Línea: Azul
    - ALINEACIÓN: al centro, tanto horizontal como verticalmente.
  - A los números
    - FUENTE: Tipo de fuente: Source Sans Pro, Tamaño: 12 y Estilo: Normal
    - BORDES: Estilo Línea: Doble y Color Línea: Negro, solo para el Contorno.
    - ALINEACIÓN: a la derecha, el estándar de los números.
  - Puesto que el literal TOTAL UNIDADES no cabe en la celda correctamente, ampliaremos el tamaño BARROLAESA de la columna a 19,18 (218 píxeles). -n.fundacionir

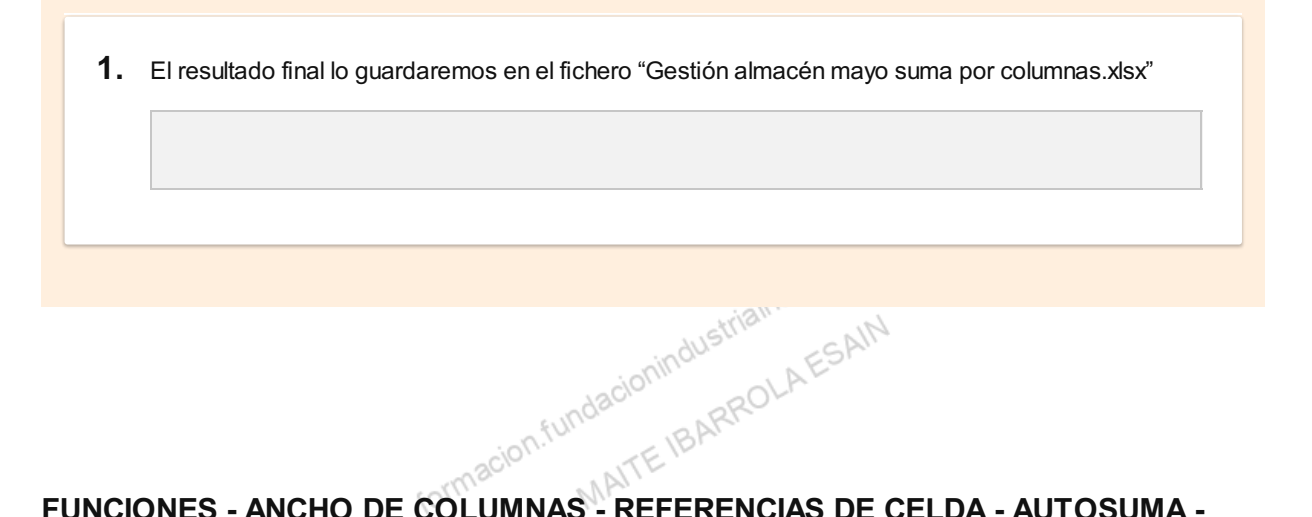

### FUNCIONES - ANCHO DE COLUMNAS - REFERENCIAS DE CELDA - AUTOSUMA -FORMATO

Ya disponemos de los precios de venta de las distintas referencias. Nos pasan el precio por caja en el siguiente listado, indicando también el número de botellas de cada caja.

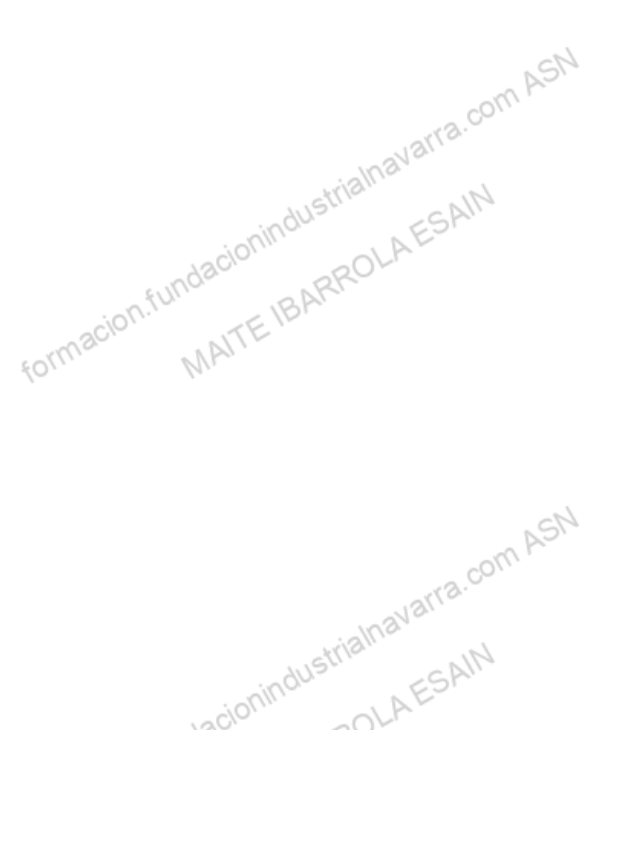

| REFERENCIA   | UNIDADES POR<br>CAJA | PRECIO POR<br>CAJA |
|--------------|----------------------|--------------------|
| VI-1         | 6                    | 35                 |
| VI-2         | 12                   | 58 SM              |
| VI-3         | 6                    | 36 arra.com        |
| VI-4         | 3 mindustria         | 18 ESAIN           |
| GIN-1        | 3fundación BARR      | 90                 |
| GIN-2 formac | 4 MAITE              | 180                |
| GIN-3        | 6                    | 200                |
| AG-1         | 12                   | 36 ASN             |
| AG-2         | 24                   | 60 arra.com        |
| RON-1        | 3 sionindustrif      | 75 ESAIN           |
| RON-2        | or6 fundacine IBARR  | 180                |
| CER-1 format | 24 MAI 1-            | 90                 |
| CER-2        | 18                   | 90                 |
| CER-3        | 12                   | 75 com ASN         |
| CER-4        | 24                   | 120                |
|              | dust                 | -SA!               |

Queremos calcular la cifra de ventas de cada producto, para ello haremos lo siguiente, partiendo de nuestro fichero "Gestión almacén mayo suma por columnas.xlsx".

- Copiaremos los precios y las botellas por cajas, debajo de cada referencia, y debajo de la fila donde tenemos calculadas las ventas por botellas. Añadiremos los literales UNIDADES POR CAJA, y PRECIO POR CAJA a modo de cabeceras de fila. Para tener mayor claridad, dejaremos una fila entre cada literal.
- 2. En la siguiente fila calcularemos el precio por botella en cada caso, usaremos una fórmula con referencias relativas, y la copiaremos y pegaremos en toda la fila. Además, pondremos literal PRECIO POR BOTELLA, a modo de cabeceras de fila. Para tener mayor claridad, dejaremos una fila entre cada literal.
- 3. En la siguiente fila calcularemos la cifra de ventas de cada referencia. Para ello, usaremos una fórmula con referencias relativas, y la copiaremos y pegaremos en toda la fila. Además, pondremos literal CIFRA DE VENTAS, a modo de cabecera de fila. Para tener mayor claridad, dejaremos una fila entre cada literal.
- 4. Añadiremos al final de la fila de CIFRA DE VENTAS, el total del importe vendido. Podemos usar la función suma, o la opción Autosuma.

- 5. Añadiremos formato a las celdas añadidas de la siguiente manera:
  - A todos los literales
    - FUENTE: Tipo de fuente: Source Sans Pro, Tamaño: 12 y Estilo: Normal
    - BORDES: Estilo Línea: Doble y Color Línea: Azul
    - ALINEACIÓN: al centro, tanto horizontal como verticalmente.
  - A los números (UNIDADES POR CAJA)
    - FUENTE: Tipo de fuente: Source Sans Pro, Tamaño: 12 y Estilo: Normal
    - BORDES: Estilo Línea: Doble y Color Línea: Negro, solo para el Contorno.
    - ALINEACIÓN: a la derecha, el estándar de los números.
  - A los importes monetarios (PRECIO POR CAJA, PRECIO POR BOTELLA y CIFRA DE VENTAS y al total de la suma de la CIFRA DE VENTAS)
    - FUENTE: Tipo de fuente: Source Sans Pro, Tamaño: 12 y Estilo: Normal
    - BORDES: Estilo Línea: Doble y Color Línea: Negro, solo para el Contorno.
    - ALINEACIÓN: a la derecha.
    - NÚMERO: Moneda euro (€) con dos decimales.
  - Puesto que ni los nuevos literales, ni los nuevos importes caben en las columnas, las ampliaremos de la siguiente manera:
    - LITERALES: 23,27 (263 píxeles).
    - Columnas con referencias: 9,73 (114 píxeles).
    - Columnas con suma de la CIFRA DE VENTAS: 9,73 (114 píxeles).

1. El resultado final lo guardaremos en el fichero "Gestión almacén mayo importe ventas.xlsx"

### FUNCIONES - REFERENCIAS DE CELDA - AUTOSUMA - FORMATO - ALTO DE FILAS

Nos informan desde el área comercial que, debido al décimo aniversario de la entidad, se va a aplicar un descuento general a todas las ventas del 10%. Tenemos que recalcular la cifra de ventas. Para ello, y partiendo del fichero "Gestión almacén mayo importe ventas.xlsx", haremos lo siguiente:

- En la siguiente fila, después de la fila de CIFRA DE VENTAS, calcularemos la CIFRA DE DESCUENTO. Previamente, indicaremos en la celda a la izquierda de este literal, el porcentaje de descuento indicado. Calcularemos el descuento para cada CIFRA DE usando una fórmula con una referencia absoluta al porcentaje de descuento, que copiaremos y pegaremos al resto de celdas de la fila. Además, pondremos literal CIFRA DE DESCUENTO, a modo de cabecera de fila. Para tener mayor claridad, dejaremos una fila entre cada literal.
- 2. En la siguiente fila, calcularemos la CIFRA DE VENTAS CON DESCUENTO. Calcularemos el descuento como la resta entre la CIFRA DE VENTAS y la CIFRA DE DESCUENTO., usando una fórmula, que copiaremos y pegaremos al resto de celdas de la fila. Además, pondremos literal CIFRA DE VENTAS CON DESCUENTO, a modo de cabecera de fila. Para tener mayor claridad, dejaremos una fila entre cada literal.

- Añadiremos al final de las filas creadas, el total de ambos importes (descuento y ventas con descuento). Podemos usar la función suma, o la opción Autosuma, o incluso copiar y pegar la fórmula con esta suma que tenemos en la fila superior.
- 4. Añadiremos formato a las celdas añadidas de la siguiente manera:
  - A todos los literales (incluso el PORCENTAJE DESCUENTO)
    - FUENTE: Tipo de fuente: Source Sans Pro, Tamaño: 12 y Estilo: Normal
    - BORDES: Estilo Línea: Doble y Color Línea: Azul
    - ALINEACIÓN: al centro, tanto horizontal como verticalmente.
  - A los importes monetarios (CIFRA DE DESCUENTO y CIFRA DE VENTAS CON DESCUENTO, así como las sumas finales)
    - FUENTE: Tipo de fuente: Source Sans Pro, Tamaño: 12 y Estilo: Normal
    - BORDES: Estilo Línea: Doble y Color Línea: Negro, solo para el contorno.
    - ALINEACIÓN: a la derecha.
    - NÚMERO: Moneda euro (€) con dos decimales.
  - AI PORCENTAJE DESCUENTO
    - FUENTE: Tipo de fuente: Source Sans Pro, Tamaño: 12 y Estilo: Normal
    - BORDES: Estilo Línea: Doble y Color Línea: Negro, solo para el Contorno.
    - ALINEACIÓN: centrado.
    - NÚMERO: Porcentaje con dos decimales.
  - Puesto que el nuevo literal "CIFRA DE VENTAS CON DESCUENTO" no cabe en su columna, para no ampliarla más de ancho:
    - La ampliaremos de alto a 31,50 (63 píxeles).
    - Cambiaremos en formato a: Control del texto: Ajustar texto.
- 1. El resultado final lo guardaremos en el fichero "Gestión almacén mayo importe ventas con descuento 10.xlsx"

# INSERTAR / COPIAR HOJA - REFERENCIAS DE CELDA - AUTOSUMA - FORMATO -ALTO DE FILAS

Nuevamente nos informan desde el área comercial que también se va a aplicar un descuento general a todas las ventas realizadas por la página web, que en este caso será del 20%. Nos pasan el siguiente listado con los productos vendidos por esta canal, también en el mes de mayo.

va.com ASN

| COMERCIAL | FECHA<br>VENTA | CLIENTE                | REFERENCIA   | UNIDADES |
|-----------|----------------|------------------------|--------------|----------|
| WEB       | 10-5-22        | COMERCIO<br>HOSTELERIA | GIN-1        | 36       |
| WEB       | 10-5-22        | VINOS Y BEBIDAS        | GIN-2        | 8        |
| WEB       | 10-5-22        | CASA GARCIA            | VI-4         | 3°om Abr |
| WEB       | 10-5-22        | ULTRAMARINOS JOSE      | GIN-1        | 36       |
| WEB       | 10-5-22        | DESTILERIAS GARCIA     | AG-1         | 12       |
| WEB       | 10-5-22        | DESTILERIAS GARCIA     | RON-1        | 36       |
| WEB       | 10-5-22        | VINOS Y BEBIDAS        | CER-1        | 36m ASN  |
| WEB       | 10-5-22        | VINOS Y BEBIDAS        | AG-1<br>AG-1 | 24       |
| WEB       | 10-5-22        | COMERCIO<br>HOSTELERIA | AG-2         | 36       |
| WEB       | 10-5-22        | CASA GARCIA            | RON-2        | 52       |

Para ello, y partiendo del fichero "Gestión almacén mayo importe ventas con descuento 10.xlsx", haremos lo siguiente (en todos los casos, mantendremos los formatos de la pestaña MAYO):

CONSEJO: Para todas las peticiones de este ejercicio, tenemos que pensar en cómo copiar y pegar datos, fórmulas y formatos de la pestaña MAYO, puesto que nos están pidiendo casi lo mismo. Aquí tenemos la gran ventaja de la Excel, copiar y pegar lo que ya tenemos realizado.

- 1. Vamos a crear una nueva pestaña, llamada WEB, en la que incluiremos estos datos. Pondremos el mismo formato, tanto en las cabeceras, como en las filas, como en los datos.
- 2. Calcularemos por columnas las ventas de las referencias vendidas (como en el caso anterior de las ventas de mayo). Incluyendo al final una fila con los totales, y su correspondiente literal TOTAL UNIDADES.

AST

- 3. Tomando los datos del ejercicio anterior, y que tenemos en la pestaña MAYO, calcularemos los siguientes datos para cada referencia. Para tener mayor claridad, dejaremos una fila entre cada literal:
  - a. UNIDADES POR CAJA
  - b. PRECIO POR CAJA
  - c. PRECIO POR BOTELLA
  - d. CIFRA DE VENTAS
  - dacionindustrialhai ROLAESAIN e. Al final de la fila, calcularemos la suma de la cifra de ventas.
- 4. En la siguiente fila, también como en el ejercicio, calcularemos la CIFRA DE DESCUENTO. Previamente, indicaremos en la celda a la izquierda de este literal, el porcentaje de descuento indicado. Además, pondremos literal CIFRA DE DESCUENTO, a modo de cabecera de fila. Para tener mayor claridad, dejaremos una fila entre cada literal. Al final de la fila, calcularemos la suma del descuento total realizado.
- 5. En la siguiente fila, calcularemos la CIFRA DE VENTAS CON DESCUENTO. Además, pondremos literal CIFRA DE VENTAS CON DESCUENTO, a modo de cabecera de fila. Para tener mayor claridad, dejaremos una fila entre cada literal. Al final de la fila, calcularemos la suma del descuento total realizado.

2112

1. El resultado final lo guardaremos en el fichero "Gestión almacén mayo importe ventas web.xlsx".

#### **INSERTAR / COPIAR HOJA - FÓRMULAS**

sionindustrialnavarra.com ASN Un nuevo cambio desde el área comercial, nos piden que cambiemos los descuentos: un 15% para lo vendido por los comerciales, y un 25% para lo vendido por la web. Nos piden que les indiquemos el total descuento en cada caso en una tabla como la siguiente: NA

|             | Política    | Política    |
|-------------|-------------|-------------|
|             | Comercial 1 | Comercial 2 |
| Comerciales |             |             |
| Web         |             |             |

Vamos a ver que, aunque parezca que es mucho trabajo, lo vamos a resolver rápidamente. Para ello, y partiendo del fichero "Gestión almacén mayo importe ventas web.xlsx", haremos lo siguiente:

- 1. Vamos a crear dos nuevas pestañas partiendo de las actuales MAYO y WEB, y las llamaremos MAYO2 y WEB2. Modificaremos el porcentaje de descuento que proceda en cada una de ellas. Veremos cómo se actualizan inmediatamente todos los descuentos.
- 2. Vamos a crear una nueva pestaña, llamada DESCUENTOS, y vamos a crear en ella la tabla que nos han pedido, con el formato indicado o similar. En cada una de las casillas de la tabla, llamaremos al dato al que se refiere, que está ubicado en cada una de las pestañas MAYO, WEB, MAYO2 y WEB2, concretamente al total de la CIFRA DE DESCUENTO calculado en cada caso.

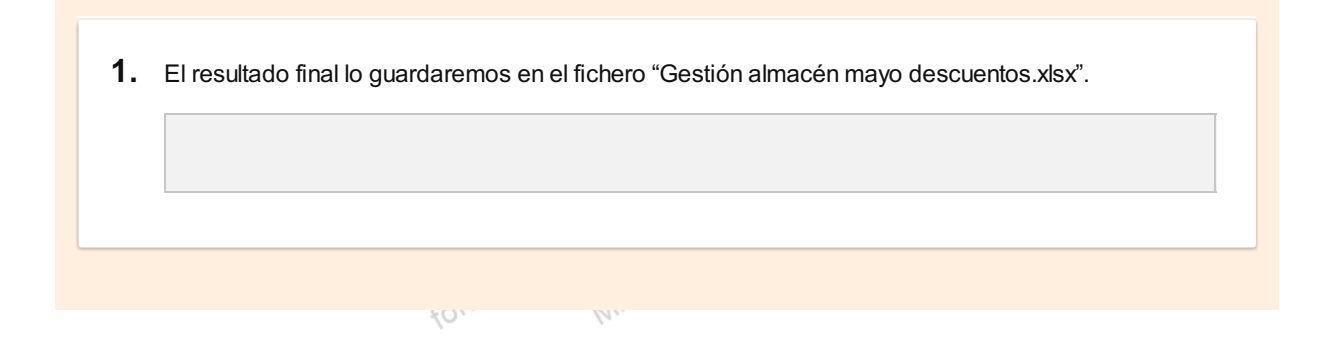

#### FÓRMULAS - FORMATO

Avarra.com ASN A la gente del área comercial les ha gustado mucho lo fácil que hemos calculado los descuentos, y nos piden un simulador de las ventas de mayo, pero proponiendo distintos niveles de descuento para cualquiera de los dos canales de venta. Es decir, en una tabla como la siguiente, quieren poder introducir el porcentaje de descuento, y - IBARR que automáticamente se calculen el resto de variables.

| ion.full - IBAN |             |                 |           |                 |  |  |  |
|-----------------|-------------|-----------------|-----------|-----------------|--|--|--|
|                 |             |                 | CIFRA DE  | CIFRA DE VENTAS |  |  |  |
|                 | % DESCOENTO | CIFRA DE VENTAS | DESCUENTO | CON DESCUENTO   |  |  |  |
| Comerciales     |             | 0,00€           | 0,00€     | 0,00€           |  |  |  |
| Web             |             | 0,00€           | 0,00€     | 0,00 €          |  |  |  |
| TOTAL           |             | 0,00€           | 0,00€     | 0,00 €          |  |  |  |

CONSEJO: La primera idea que nos puede venir a la cabeza es cambiar, como en el ejercicio anterior, el porcentaje de descuento por canal, pero eso no nos vale. La cifra que "manda" es la que indiquemos en las celdas "% DESCUENTO", por tanto, tendremos que referenciar las celdas donde indicamos este porcentaje en las pestañas correspondientes (nos valen las pestañas MAYO y WEB, o las pestañas MAYO2 y WEB2) pero solo las podremos referenciar a uno de los dos parea indicados, puesto que cada par era copia del anterior.

Así pues, partiendo del fichero "Gestión almacén mayo descuentos xlsx", haremos lo siguiente:

- 1. Crear una nueva pestaña, llamada SIMULADOR, en la que diseñaremos la tabla como la que nos han pedido. Podemos hacerla con los formatos que nos indican, o lo que nos parezca.
- 2. Como hemos indicado, tenemos que referenciar a las nuevas celdas, los porcentajes de descuento de las pestañas MAYO y WEB (utilizaremos este par de hojas o pestañas). Indicaremos, a modo de comprobación, el 15% y el 25% que tenemos en las pestañas MAYO2 y WEB Referenciaremos todas las casillas de la nueva tabla a las celdas correspondientes, donde se realizan los cálculos. Haremos un total por columna.
- 3. Rellenaremos de color amarillo las celdas modificables, para que no haya lugar a errores a la hora de introducir datos solo en las casillas en las que procede. 2.001

Desde el área comercial, nos pueden pedir ahora hacer ahora todas las simulaciones que quieran, que las ndustriali podremos hacer de forma fácil y rápida.

CONSEJO: Si hacemos las tablas con un formato similar a los datos origen, podremos más fácilmente usar la opción copiar y pegar de las fórmulas. Por ejemplo, si en este caso, nos hubieran pedido la tabla con este formato, que es el mismo que el que tenemos los datos origen, podríamos haber copiado las fórmulas más rápidamente. Es importante pensar bien la ubicación de los datos, para que nos permita la opción de copiar y pegar.

|                     | Comerciales | Web |
|---------------------|-------------|-----|
| % DESCUENTO         | 15%         | 25% |
| CIFRA DE VENTAS     |             |     |
|                     |             |     |
| CIFRA DE DESCUENTO  |             |     |
|                     |             |     |
| CIFRA DE VENTAS CON |             |     |
| DESCUENTO           |             |     |
|                     |             |     |

com ASN

1. El resultado final lo guardaremos en el fichero "Gestión almacén mayo simulador.xlsx".

## **Funciones lógicas**

## **Condicional SI**

fundacionindustrialnavarra.com ASN e ur Es muy habitual querer obtener un resultado de una fórmula o función dependiendo del valor origen de la misma, permitiendo así realizar comparaciones lógicas entre un valor y un resultado que espera. Para esto sirve la función SI de Excel. Esta función permite:

- Hacer una valoración de una celda, y
- si el resultado de esa comparación es VERDADERO, nos permite una alternativa, por ejemplo, mostrar un dato o aplicar una función, o
- si el resultado de esa comparación es FALSO, utilizar otra alternativa, es decir, mostrar un dato o aplicar una función diferente a la anterior. Esta función se encuentra dentro de la tipología de funciones *Lógicas* de Excel, y se puede acceder a ella: una función diferente a la anterior. Ja Lógicas de Ex.

#### **FLECHA**

Desplegando la flecha que se muestra a la derecha del botón "Lógicas", que está en la sección "Biblioteca de Jarra.C funciones" de la pestaña "Fórmulas".

#### MÁS FUNCIONES

OLAESAI También podemos acceder a través de la opción "Más funciones", que se muestra al final del desplegable, y buscar la función "Sl". TE

#### **BIBLIOTECA DE FUNCIONES**

O incluso con la opción "Más funciones", que se muestra en la sección "Biblioteca de funciones", y buscar la función "Sl".

| c        | Disposición de página                          | a Fórmulas Da                             | atra.com        |
|----------|------------------------------------------------|-------------------------------------------|-----------------|
| (<br>ina | incieras Lógicas Texto<br>Biblioteca de funcio | Fecha y Búsqueda y<br>hora ~ referencia ~ | y Ma<br>≻ trigc |
|          | D                                              | E                                         | F               |
| forr     |                                                |                                           | AIN             |
|          |                                                |                                           | ASN ASN         |
|          | indio1                                         | indusi.                                   | ESAIN           |

Se mostrará el siguiente cuadro de diálogo con la sintaxis de la función SI, y tendremos que informar de los argumentos que nos pide.

|            |                                    |                       |                           |        |      |            | S                    | 4              |         |                    |
|------------|------------------------------------|-----------------------|---------------------------|--------|------|------------|----------------------|----------------|---------|--------------------|
|            |                                    |                       |                           |        |      |            |                      |                |         |                    |
|            | Argumentos de función              |                       |                           |        |      |            |                      | ?              | ×       |                    |
|            | SI                                 |                       |                           |        |      |            |                      |                |         |                    |
|            | Prueba_lógica                      |                       |                           | 1      | =    | valor_lógi | ico                  |                |         |                    |
|            | Valor_si_verdadero                 |                       |                           | 1      | =    | cualquiera | a                    |                |         |                    |
|            | Valor_si_falso                     |                       |                           | Ť      | =    | cualquiera | a                    |                |         |                    |
|            |                                    |                       |                           |        | =    |            |                      |                |         |                    |
|            | Comprueba si se cumple una i       | ondición y devuelve u | ina valor si se evalúa ci | omo V  | /ERD | ADERO y of | tro valor si se eva  | alúa como FALS | 0.      |                    |
|            | -                                  | Prueba_lógica         | es cualquier valor o es   | xpresi | ón q | ue pueda e | valuarse como VI     | ERDADERO o FA  | ALSO.   |                    |
|            |                                    |                       |                           |        |      |            |                      |                |         |                    |
|            | Resultado de la fórmula =          |                       |                           |        |      |            |                      |                |         |                    |
|            |                                    |                       |                           |        |      |            | <u> </u>             |                |         |                    |
|            | Ayuda sobre esta funcion           |                       |                           |        |      |            | Aceptar              | Canc           | elar    |                    |
|            |                                    |                       |                           |        |      |            |                      |                |         |                    |
|            |                                    |                       |                           |        |      | navar.     |                      |                |         |                    |
|            |                                    |                       | 21                        | ,str   | 13.  |            | 414                  |                |         |                    |
|            |                                    |                       |                           |        |      |            | , r                  |                |         |                    |
| Prueba lo  | ógica                              |                       |                           |        |      |            |                      |                |         |                    |
| . ruobu k  | - give                             |                       |                           |        |      |            |                      |                |         |                    |
|            |                                    | in soit               | ATTE                      |        |      |            |                      |                |         |                    |
| Es el val  | or o expresión que                 | oueda evalua          | se como VEB               | 20     | DF   |            | FALSO DU             | iede ser r     | or eier | nnlo una           |
| comparad   | ción de <i>celdas</i> , si son     | iquales entre         | ellas. o si una e         | es m   | avo  | or que o   | tra. o inclus        | so que un r    | número  | o dato de          |
| cualquier  | tipo                               | 3                     | ,                         |        | .,   |            | · · <b>,</b> · · · · |                |         |                    |
|            |                                    |                       |                           |        |      |            |                      |                |         |                    |
| Como se    | observa, puesto que                | el nombre está        | á en negrita, es          | te a   | rgu  | mento e    | es obligator         | io en la fur   | nción.  |                    |
|            |                                    |                       |                           |        |      |            | - mn                 |                |         |                    |
|            |                                    |                       |                           |        |      |            |                      |                |         |                    |
| Valor si   | verdadero                          |                       |                           |        |      |            |                      |                |         |                    |
|            | _                                  |                       |                           |        |      |            |                      |                |         |                    |
|            |                                    |                       | cionina                   |        | 0    | LAF        |                      |                |         |                    |
| Indicarem  | los en este argumen                | to. la informad       | ción que quere            | mos    |      | ue nos     | muestre si           | el resulta     | ido de  | la prueba          |
| lógica es  | VERDADERO. Con                     | io se observa         | , puesto que e            | l no   | mb   | re está    | no en neg            | rita, este a   | argume  | nto no es          |
| obligatori | o en la función, en cas            | so de que no s        | e informe, el re          | sulta  | adc  | o de la fi | unción:              |                |         |                    |
|            |                                    |                       |                           |        |      |            |                      |                |         | ~                  |
|            | <ul> <li>Dara como resu</li> </ul> | ltado VERDA           | DERO, si el res           | sulta  | do   | de la pi   | rueba logica         | a es VERL      | JADER   | О, у               |
|            | <ul> <li>dará como resu</li> </ul> | tado FALSO,           | si el resultado o         | de la  | a pr | rueba ló   | ogica es FA          | LSO.           |         |                    |
|            |                                    |                       |                           |        |      |            |                      | \              |         |                    |
|            |                                    |                       |                           |        |      |            | AST                  |                |         |                    |
|            |                                    |                       |                           |        |      |            | COLL                 |                |         |                    |
|            |                                    |                       |                           |        |      | avarr      | 0.                   |                |         |                    |
|            |                                    |                       |                           | -11    | 121  | (na        | 6.                   |                |         |                    |
|            |                                    |                       | ind                       | USI    |      | 25         | All                  |                |         |                    |
|            |                                    |                       | 13clon                    |        | -0   | LAL        |                      |                |         |                    |
|            |                                    |                       | FUNDE                     | AR     | -    | *          |                      |                |         |                    |
|            |                                    | ·. ^/                 | ~ 10                      | ,      |      |            |                      |                |         |                    |
|            |                                    |                       |                           |        |      |            |                      |                |         |                    |
|            |                                    |                       |                           |        |      |            |                      |                |         | 21/61              |
|            |                                    |                       |                           |        |      |            |                      |                |         | ∠ <del>1</del> /∪I |

#### Valor\_si\_falso

Indicaremos en este argumento, la información que queremos que nos muestre si el resultado de la prueba lógica es FALSO. Como se observa, puesto que el nombre está no en negrita, este argumento no es obligatorio avarra.com en la función.

Como en todas las funciones:

- Debe comenzar por el signo matemático igual "=", "+" o "-", en función de cómo queramos que nos muestre el resultado,
- · seguido de un paréntesis abierto
- separando los argumentos por un punto y coma ";", y
- acabar con un paréntesis cerrado).

ra.com En cualquiera de los argumentos podemos indicar una fórmula o función, un valor absoluto, o una referencia a una celda.

Lógicamente, podemos evitar este cuadro de dialogo, si conocemos la sintaxis de la función, y la escribimos nosotros mismos.

Veamos con un ejemplo sencillo, la construcción de la fórmula, y el resultado de la misma, en función del cumplimiento o no de la prueba lógica. Comprobaremos si una celda es mayor que otra, e indicaremos el texto "MAYOR QUE" o "MENOR QUE" en función del resultado.

| D1 | L ~ | / : [× ~ ] | <i>fx</i> =+SI(C1 | >C2;"MAYOR ( | QUE";"MENOI | R QUE") |
|----|-----|------------|-------------------|--------------|-------------|---------|
|    | А   | В          | с                 | D            | E           | F       |
| 1  |     |            | 2                 | MENOR QUE    |             |         |
| 2  |     |            | 3                 | MAYOR QUE    |             |         |
| 3  |     |            | 2                 |              |             |         |
|    |     | 2          | undaci            | BARROL       |             |         |

# En la *celda* D2 hemos escrito una fórmula en la que: Prueba lógica Compara el valor de las *celdas* C1 y C2, preguntando si C1 es mayor que C2.

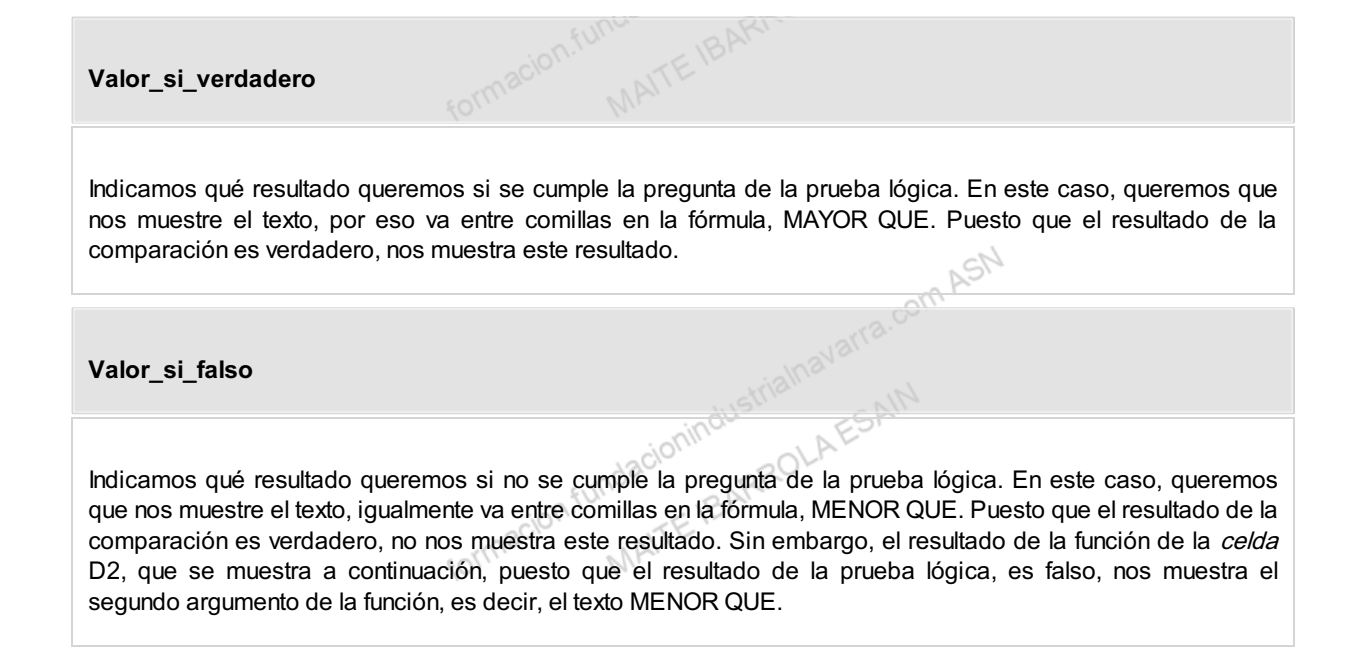

|    |     |            |                   |              | _           | 2SM     |
|----|-----|------------|-------------------|--------------|-------------|---------|
| D2 | ~   | ) : (× ~ , | <i>fx</i> =+SI(C2 | >C3;"MAYOR ( | QUE";"MENOF | R QUE") |
|    | А   | В          | с                 | D            | E           | F       |
| 1  |     |            | 2                 | MENOR QUE    |             |         |
| 2  |     |            | 3                 | MAYOR QUE    |             |         |
| 3  |     |            | 2                 |              |             |         |
| 4  |     | · 10/a     | -61               |              |             |         |
|    | 50% | Macin      | MAITE             |              |             |         |

## Funciones "Y" / "O"

Podemos necesitar en ocasiones concatenar varios cumplimientos, necesitando que se cumplan todos ellos, o al menos uno de ellos. Para ello tenemos las funciones: Indacionindustrialnavar

Υ

RROLAESAIN "Y": que mostrará como valor verdadero si todos los argumentos especificados son verdaderos desde el punto de vista lógico y falso si alguno de los argumentos es falso.

#### 0

"O": devuelve VERDADERO si alguno de sus argumentos se evalúa como VERDADERO, y devuelve FALSO si ndustrialnavarra.cor todos sus argumentos se evalúan como FALSO.

Realmente no operan como funciones en sí mismas, si no que complementan en una misma fórmula varias funciones, o sobre todo, varios argumentos de una misma función.

Esta función se encuentra dentro de la tipología de funciones Lógicas de Excel, y se puede acceder a ella:

#### **FLECHA**

Desplegando la flecha que se muestra a la derecha del botón "Lógicas", que está en la sección "Biblioteca de havarra funciones" de la pestaña "Fórmulas".

GN

#### MÁS FUNCIONES

cion.fundacionindustria TE BARROLA También podemos acceder a través de la opción "Más funciones", que se muestra al final del desplegable, y buscar la función "Y".

#### **BIBLIOTECA DE FUNCIONES**

ra.com ASN I la sección "Bit O incluso con la opción "Más funciones", que se muestra en la sección "Biblioteca de funciones", y buscar la función "Y".

formacion.fundacionindustrialhavarra.com ASN MAITE IBARROLA ESAIN

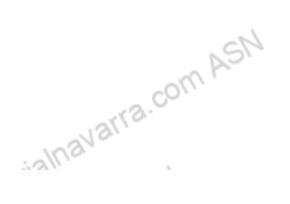

#### Construcción de formulas y uso de funciones

|               |                                    | ~~~~~~~~~~~~~~~~~~~~~~~~~~~~~~~~~~~~~~ | - 1                               |        |
|---------------|------------------------------------|----------------------------------------|-----------------------------------|--------|
| Dispo         | osición de pág                     | ina <mark>Fórmul</mark> a              | as Datos                          |        |
| inancier<br>~ | as Lógicas Tex<br>Biblioteca de fu | to Fecha y Bú<br>hora ~ refe           | Q<br>squeda y M<br>erencia ~ trig | é<br>C |
|               |                                    |                                        |                                   |        |
| 5             | D                                  | E                                      | F                                 | 2SM    |
|               |                                    |                                        |                                   |        |
|               |                                    |                                        |                                   |        |
|               |                                    |                                        |                                   |        |
|               |                                    |                                        |                                   |        |
|               |                                    |                                        |                                   |        |
|               |                                    |                                        |                                   |        |
|               |                                    |                                        |                                   |        |
|               |                                    |                                        |                                   |        |
|               |                                    |                                        |                                   | SN     |
|               |                                    |                                        |                                   | r      |
|               |                                    |                                        |                                   |        |
|               |                                    |                                        |                                   |        |
|               |                                    |                                        |                                   |        |
|               |                                    |                                        |                                   |        |
|               |                                    |                                        |                                   |        |
|               |                                    |                                        |                                   |        |
|               |                                    |                                        |                                   |        |
|               |                                    |                                        |                                   |        |
|               |                                    |                                        |                                   | SN     |
|               |                                    |                                        | alla                              |        |
|               |                                    | strialn                                | avenin                            |        |

Se mostrará el siguiente cuadro de diálogo con la sintaxis de ambas funciones, que es la misma para las dos, y tendremos que informar de los argumentos que nos pide, que básicamente es informar de los valores lógicos a comparar. Al menos deberá tener un valor lógico, y puede tener tantos como se quiera, separados siempre por un punto y coma ";".

Como en el caso anterior, podemos evitar este cuadro de dialogo, si conocemos la sintaxis de la función, y la escribimos nosotros mismos.

vra.com ASN

| rgumentos de función                                                                                         |                                                                                                    | ? >                                      |
|----------------------------------------------------------------------------------------------------|----------------------------------------------------------------------------------------------------|------------------------------------------|
| 1                                                                                                    |                                                                                                    |                                          |
| Valor_lógico1                                                                                                | 全 = valor_lógico                                                                                                    |                                          |
| Valor_lógico2                                                                                                | 🛨 = valor_lógico                                                                                                    |                                          |
| Valor_lógico3                                                                                                | 1 = valor_lógico                                                                                                    |                                          |
|                                                                                                    |                                                                                                    |                                          |
|                                                                                                    |                                                                                                    |                                          |
|                                                                                                    |                                                                                                    |                                          |
|                                                                                                    |                                                                                                    |                                          |
| mprueba si todos los argumentos son \                                                                        | =<br>VERDADEROS, y devuelve VERDADERO si todos los argumentos son VERDADEROS.                                                                                                    |                                          |
| mprueba si todos los argumentos son \<br>Valor l                                                             | =<br>VERDADEROS, y devuelve VERDADERO si todos los argumentos son VERDADEROS.<br>Iánico2: valor lónico1valor lónico2: son entre 1 v 255 condiciones que desea com                                                                                        | nrohar que puer                          |
| imprueba si todos los argumentos son \<br><b>Valor_l</b>                                                     | =<br>VERDADEROS, y devuelve VERDADERO si todos los argumentos son VERDADEROS.<br><b>Iógico2:</b> valor_lógico1;valor_lógico2; son entre 1 y 255 condiciones que desea com<br>ser VERDADERO o FALSO y que pueden ser valores lógicos, matrices o refe     | probar, que puec<br>rencias.             |
| mprueba si todos los argumentos son \<br><b>Valor_I</b>                                                      | =<br>VERDADEROS, y devuelve VERDADERO si todos los argumentos son VERDADEROS.<br>Jógico2: valor_lógico1;valor_lógico2; son entre 1 y 255 condiciones que desea com<br>ser VERDADERO o FALSO y que pueden ser valores lógicos, matrices o refe            | probar, que puec<br>rencias.             |
| imprueba si todos los argumentos son \<br><b>Valor_I</b><br>sultado de la fórmula =                          | =<br>VERDADEROS, y devuelve VERDADERO si todos los argumentos son VERDADEROS.<br>Iógico2: valor_lógico1;valor_lógico2; son entre 1 y 255 condiciones que desea com<br>ser VERDADERO o FALSO y que pueden ser valores lógicos, matrices o refe            | probar, que puec<br>rencias.             |
| mprueba si todos los argumentos son \<br>Valor_I<br>sultado de la fórmula =                                  | =<br>VERDADEROS, y devuelve VERDADERO si todos los argumentos son VERDADEROS.<br>Iógico2: valor_lógico1;valor_lógico2; son entre 1 y 255 condiciones que desea com<br>ser VERDADERO o FALSO y que pueden ser valores lógicos, matrices o refe            | probar, que puec                         |
| mprueba si todos los argumentos son \<br>Valor_I<br>sultado de la fórmula =<br><u>uda sobre esta función</u> | =<br>VERDADEROS, y devuelve VERDADERO si todos los argumentos son VERDADEROS.<br>Iógico2: valor_lógico1;valor_lógico2; son entre 1 y 255 condiciones que desea com<br>ser VERDADERO o FALSO y que pueden ser valores lógicos, matrices o refe<br>Aceptar | probar, que puec<br>rencias.<br>Cancelar |

| Veamos un ejemplo, continuando o | on e | al eiemplo | apterior                      | Justrial | JLAESAIN  |    |
|----------------------------------|------|------------|-------------------------------|----------|-----------|----|
| veanos un ejempio, conundando c  | one  | i ejempio  | antenor.                      | 3Ar.     |           |    |
|                                  | _    | ~C/0.      |                               | -        |           | _  |
|                                  | D5   | ~          | $  :   \times \checkmark f_x$ | =Y(C1<   | C2;C3=C1) |    |
|                                  |      |            |                               |          |           |    |
|                                  | 1    | A          | В                             | С        | D         |    |
|                                  | 1    |            |                               | 2        | MENOR QUE |    |
|                                  | 2    |            |                               | 3        | MAYOR QUE |    |
|                                  | 3    |            |                               | 2        |           |    |
|                                  | 4    |            |                               |          |           | AS |
|                                  | 5    |            |                               |          | VERDADERO | 6. |
|                                  | 6    |            |                               |          | FALSO     |    |
|                                  | 7    |            |                               |          | VERDADERO |    |
|                                  | 0    |            |                               | cilla    | 11.       |    |

Vemos que la fórmula en la *celda* D5, con la función lógica Y, compara que:

- La celda C1 sea menor que la celda C2, lo cual es verdadero, y
- La celda C3 sea igual a la celda C1, lo cual también es verdadero
- Puesto que ambos valores lógicos son verdaderos, la función nos devuelve VERDADERO como resultado.

| D6 | `` | / : × ~ | fx = | :Y(C2<( | C3;C3=C1) |    |
|----|----|---------|------|---------|-----------|----|
|    | A  | В       |      | с       | D         | S  |
| 1  |    |         |      | 2       | MENOR QUE | an |
| 2  |    |         |      | 3       | MAYOR QUE |    |
| 3  |    |         |      | 2       |           |    |
| 4  |    |         |      |         |           |    |
| 5  |    |         |      |         | VERDADERO |    |
| 6  |    |         |      |         | FALSO     |    |
| 7  |    |         |      |         | VERDADERO |    |
| 0  |    | 10~     |      | 11      |           |    |

Vemos que la fórmula en la celda D6, con la función lógica Y, compara que:

- La celda C2 sea menor que la celda C3, lo cual no es verdadero, y
- La celda C3 sea igual a la celda C1, lo cual sí es verdadero
- Puesto que solo uno de los valores lógicos es verdadero, la función nos devuelve FALSO como resultado.

ASN

#### Construcción de formulas y uso de funciones

|   |     |         |                 | 10-                             |
|---|-----|---------|-----------------|---------------------------------|
| D | 7 ~ | • : × ✓ | <i>fx</i> =0(C2 | <c3;c3=c1)< td=""></c3;c3=c1)<> |
|   | А   | В       | С               | D                               |
| 1 |     |         |                 | 2 MENOR QUE                     |
| 2 |     |         | 1               | 3 MAYOR QUE                     |
| 3 |     |         | :               | 2                               |
| 4 |     |         |                 |                                 |
| 5 |     |         |                 | VERDADERO                       |
| 6 |     |         |                 | FALSO                           |
| 7 |     |         |                 | VERDADERO                       |
| 8 |     |         |                 | Ī                               |

En cambio, vemos que en la *celda* D7 tenemos la misma fórmula que en el caso anterior, pero con la función lógica O, puesto al menos una de las pruebas lógicas es verdadera nos devuelve VERADERO como resultado.

Lo verdaderamente interesante es integrar estas funciones en una fórmula o función mayor, por ejemplo el SI condicional que hemos visto anteriormente.

En el ejemplo que mostramos a continuación, vemos que la fórmula de la *celda* D1 ya incluye en el primer argumento la exigencia de que se cumplan las dos pruebas lógicas, y como el resultado de ambas es verdadero, nos muestra como resultado de la función el "*Valor\_si\_verdadero*", es decir el resultado indicado para el caso en que la prueba lógica sea verdadera.

| D1 | Ŷ | • : × • . | fx =+SI(Y(C | 1 <c2;c3=c1);"mayor< th=""><th>O IGUAL QUE</th><th>";"MENOR Q</th><th>UE")</th></c2;c3=c1);"mayor<> | O IGUAL QUE | ";"MENOR Q | UE") |
|----|---|-----------|-------------|----------------------------------------------------------------------------------------------------|-------------|------------|------|
|    | А | В         | с           | D                                                                                                   | E           | F          | G    |
| 1  |   |           | 2           | MAYOR O IGUAL QUE                                                                                   |             |            |      |
| 2  |   |           | 3           |                                                                                                    |             |            |      |
| 3  |   |           | 2           |                                                                                                    |             |            |      |
|    |   |           |             | cionindustria                                                                                       | AESAIN      |            |      |

Sin embargo, en el caso de la fórmula de la *celda* D2, puesto que no se cumplen las dos pruebas lógicas, solo una de ellas, que la *celda* C1 es igual a la *celda* C3, y el resultado es falso, se nos muestra por tanto como resultado de la función, el "*Valor\_si\_falso*", es decir el resultado indicado para el caso en que la prueba lógica sea falsa.

| 1 | А | В | С    | D                 | E     | F |
|---|---|---|------|-------------------|-------|---|
| 1 |   |   | 2 M/ | AYOR O IGUAL QUI  | E     |   |
| 2 |   |   | 3 M  | ENOR QUE          |       |   |
| 3 |   |   | 2    |                   |       |   |
| 4 |   |   |      |                   |       |   |
|   |   |   |      | nindustric        | ESAIN |   |
|   |   |   | 230  | <sup>0</sup> , °0 | Lh    |   |
|   |   |   | 0100 | RE                |       |   |

Existen en la biblioteca de funciones, varias funciones, llamadas de *Búsqueda*, que nos permiten buscar valores en un rango, tanto de forma exacta como de forma aproximada, y aportarnos diferentes utilidades con respecto al dato buscado, o directamente aportarlo, o combinarlo con otro, o devolvernos uno que se asocia a éste de alguna manera. Nos centraremos en este punto, en este último caso, donde:

- Localizaremos un dato en un rango de datos, normalmente en una tabla, y
- Nos devolverá un dato de la tabla en la que buscamos, asociado al dato buscado.

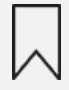

Es una función muy útil porque nos permite combinar datos de dos tablas diferentes, sin necesidad de duplicar todos los datos en una sola tabla. Veremos las funciones más útiles primero, y unos ejemplos después, que nos dejarán clara la gran utilidad de estas funciones.

MAITE

Esto se hace con las funciones:

#### BUSCARV

#### Esta función:

mavarra.com As • Busca un dato solicitado en una tabla de datos, y una vez lo localiza,

formacion

- se mueve por la tabla de forma VERTICAL (de ahí la V al final de la función) tantas veces como se lo indiquemos, es decir se mueve a la derecha o izquierda tantas columnas como le indiquemos, y
- nos devuelve el dato de esa fila y las columnas que nos hemos movido.

#### **BUSCARH**

La función BUSCARH hace lo mismo, pero se mueve por la tabla destino de forma HORIZONTAL, es decir, por filas en lugar de por columnas. Inavarra.

Estas funciones se encuentran dentro de la tipología de funciones Búsqueda y referencia de Excel, y se puede macion.fundacionin MAITE IBARROLA acceder a ella:

#### **FLECHA**

Desplegando la flecha que se muestra a la derecha del botón "Búsqueda y referencia", que está en la sección "Biblioteca de funciones" de la pestaña "Fórmulas".

#### MÁS FUNCIONES

También podemos acceder a través de la opción "Más funciones", que se muestra al final del desplegable, y buscar cualquiera de ellas.

#### **BIBLIOTECA DE FUNCIONES**

O incluso con la opción "Más funciones", que se muestra en la sección "Biblioteca de funciones", y buscar cualquiera de ellas.

#### Construcción de formulas y uso de funciones

| Fechay B<br>hora ∽ re<br>es | úsqueda y M<br>eferencia ∽ trig | ∕latemáticas y<br>gonométricas ≻ fu | Más<br>Inciones Y | Adn<br>de |
|-----------------------------|---------------------------------|-------------------------------------|-------------------|-----------|
| E                           | F                               | G                                   | Н                 |           |
|                             |                                 |                                     |                   |           |
|                             |                                 |                                     |                   |           |
|                             |                                 |                                     |                   |           |
|                             |                                 |                                     |                   |           |
|                             |                                 |                                     |                   |           |
|                             |                                 |                                     |                   |           |
|                             |                                 |                                     |                   |           |

Se mostrará el siguiente cuadro de diálogo con la sintaxis de ambas funciones, que es la misma para las dos, y tendremos que informar de los argumentos que nos pide:

formacion.fundacionindustrialnavarra.com ASN

| Valor_busca               | do  | <b>1</b> = | cualquiera   |          |
|---------------------------|-----|------------|--------------|----------|
| Matriz_ta                 | ola | <b>1</b> = | número       |          |
| Indicador_colum           | las | <b>1</b> = | número       |          |
| Ran                       | go  | <b>1</b> = | valor_lógico |          |
| Resultado de la fórmula = |     |            |              |          |
| Ayuda sobre esta función  |     |            | Aceptar      | Cancelar |
|                           |     |            | orra.com Au  |          |
|                           |     |            | 101          |          |

Valor\_Buscado: es el valor a buscar en la tabla que definamos en el segundo argumento. Puede ser un valor, una referencia a una celda o una cadena de texto.

#### Matriz\_tabla

Matriz\_tabla: es el rango de datos en el que tenemos que buscar el valor buscado. Es necesario que la tabla definida incluya el valor buscado en la primera columna, que no tiene porqué coincidir con la primera columna de la tabla en sí.

Es decir, si tenemos una tabla con el nombre en la primera columna, y el apellido en la segunda, y queremos buscar un apellido, el rango definido en la Matriz tabla, deberá empezar por la columna de los apellidos.

#### Indicador\_columnas

Indicador\_columnas: es el número de columnas que debe moverse hacia la derecha, por la tabla para Jun. Jun. Gormacion.fundacionindustriainavarra.c MAITE IBARROLAESAN localizar el valor a devolver. La primera columna del Matriz\_tabla, es la columna 1.

| Rango                                                                                                    |
|----------------------------------------------------------------------------------------------------|
| <ul> <li>Rango: vemos que este argumento es opcional por no estar en negrita, admite los valores:</li> <li>VERDADERO (o también 1) para que nos devuelva solamente una coincidencia exacta con el dato buscado. En caso de no encontrarse nos mostrará un valor de error.</li> </ul>                             |
| <ul> <li>FALSO (o también 0) para que nos devuelva la mayor aproximación al dato buscado. Esto es útil<br/>cuando en la tabla a buscar existen intervalos, por ejemplo 0,10, 20,etc y buscamos el valor 17,<br/>nos devolverá como resultado el valor asociado a la <i>fila</i> en la que está el 20.</li> </ul> |
| formacion MAITELD                                                                                                    |

La función **BUSCARH** es exactamente igual, en su sintaxis y operativa, salvo que, como se ha indicado, en lugar de moverse por la tabla en *columnas* hacia la derecha, se mueve por *filas* hacia abajo.

### EJEMPLO Veamos la utilidad práctica de esta función con algunos ejemplos. Supongamos que tenemos: Una tabla con el inventario de nuestros vendedores, que consta de un código, nombre y primer apellido de cada uno de ellos, • y por otro lado, una tabla con las ventas de cada uno, con el código del vendedor, y las ventas de noviembre y de diciembre. En esta tabla tenemos los datos en filas, en lugar de por columnas. Primero, vamos a traer las ventas de noviembre y de diciembre a la tabla de los nombres de cada vendedor. Puesto que tenemos los datos a traer en filas, utilizaremos la función BUSCARH. Vemos la función de la celda D2, utilizada para traer las ventas de la tabla de ventas (rango A8:E10). Utilizamos la función BUSCARH: Buscamos el código del vendedor, dato que está en la celda A2. • En la tabla de ventas, que está en el rango A8:E10, siendo siempre la primera fila del rango donde se ubica el dato a buscar. • Indicamos con un 2, el número de fila del rango que queremos que nos devuelva, porque queremos las ventas de noviembre. Si queremos las ventas de diciembre, como en la siguiente fórmula, le indicaremos que queremos la fila 3. Puesto que queremos que nos traiga solo el dato de una coincidencia exacta, indicamos FALSO como último argumento. Atención a la ubicación de los símbolos "\$" en la referencia a las celdas, para aprovechar al máximo el posible copiado y pegado de fórmulas en las *celdas*, y evitar tener que hacer en cada celda el cálculo de la función. Justrialne Dejamos como ejercicio práctico para el alumno, acabar de traer los datos de las ventas de diciembre de todos -ion.fundac -= IBARRO los vendedores.

|    |            | AC//~        | .4.12    |                    |               |
|----|------------|--------------|----------|--------------------|---------------|
| D  | 2 ~        | $X \sim f_x$ | =+BUSCAR | RH(\$A2;\$A\$8:\$E | \$10;2;FALSO) |
|    | A          | В            | С        | D                  | E             |
| 1  | CODIGO     | NOMBRE       | APELLIDO | VENTAS NOV         | VENTAS DIC    |
| 2  | 10         | LUIS         | GARCIA   | 24                 | 36            |
| 3  | 20         | PEDRO        | SANCHEZ  | 37                 | 53            |
| 4  | 25         | CARLOS       | BORROMEO | 23                 | 28            |
| 5  | 28         | GASTÓN       | RUIZ     | 45                 | 65            |
| 6  |            |              |          |                    |               |
| 7  |            |              |          |                    |               |
| 8  | CODIGO     | 10           | 20       | 25                 | 28            |
| 9  | VENTAS NOV | 24           | 37       | 23                 | 45            |
| 10 | VENTAS DIC | 36           | 53       | 28                 | 65            |
| 11 |            | :0))'        | C.V.     |                    |               |

Como segunda parte del ejercicio, vamos a traer a continuación de la tabla de ventas (rango A8:E10), el nombre y apellido de los vendedores. Puesto que tenemos los datos a traer en columnas, utilizaremos la función BUSCARV.

| B  | 11 ~       | $ \times \sqrt{f_x} $ | =+BUSCAR | RV(B\$8;\$A\$2:\$0 | C\$5;2;FALSO) |  |
|----|------------|-----------------------|----------|--------------------|---------------|--|
|    | A          | В                     | с        | D                  | E             |  |
| 1  | CODIGO     | NOMBRE                | APELLIDO | VENTAS NOV         | VENTAS DIC    |  |
| 2  | 10         | LUIS                  | GARCIA   | 24                 | 36            |  |
| 3  | 20         | PEDRO                 | SANCHEZ  | 37                 | 53            |  |
| 4  | 25         | CARLOS                | BORROMEO | 23                 | 28            |  |
| 5  | 28         | GASTÓN                | RUIZ     | 45                 | 65            |  |
| 6  |            |                       |          |                    |               |  |
| 7  |            |                       |          |                    |               |  |
| 8  | CODIGO     | 10                    | 20       | 25                 | 28            |  |
| 9  | VENTAS NOV | 24                    | 37       | 23                 | 45            |  |
| 10 | VENTAS DIC | 36                    | 53       | 28                 | 65            |  |
| 11 | NOMBRE     | LUIS                  | PEDRO    | CARLOS             | GASTÓN        |  |
| 12 | APELLIDO   | GARCIA                | SANCHEZ  | BORROMEO           | RUIZ          |  |
|    |            |                       |          |                    |               |  |

Vemos la función de la celda B11, utilizada para traer las ventas de la tabla de nombres (rango A2:C5). Utilizamos la función **BUSCARV**:

- Buscamos el código del vendedor, dato que está en la *celda* B8.
  En la tabla de nombres, que está en el tradicional de la celda B8. • En la tabla de nombres, que está en el rango A2:C5, siendo siempre la primera columna del rango donde se ubica el dato a buscar.
- Indicamos con un 2, el número de fila del rango que queremos que nos devuelva, porque queremos el nombre. Si queremos que nos devuelva el apellido, como en la siguiente fórmula, le indicaremos que queremos la *columna* 3.
- Puesto que queremos que nos traiga solo el dato de una coincidencia exacta, indicamos FALSO como último argumento.

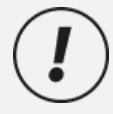

Atención a la ubicación de los símbolos "\$" en la referencia a las celdas, para aprovechar al máximo el posible copiado y pegado de fórmulas en las celdas, y evitar tener que hacer en cada celda el cálculo de la función.

strialnav Dejamos como ejercicio práctico para el alumno, acabar de traer los datos de los vendedores. ROLI

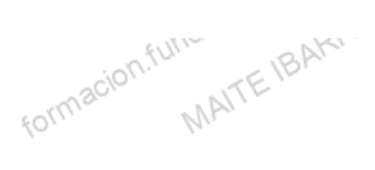

## Otras de funciones

Desde la Biblioteca de funciones, podremos acceder al resto de funciones agrupadas en los siguientes tipos. Describimos brevemente la utilidad de cada una de ellas, pero no es objetivo del curso ahondar en la utilidad o explicar a fondo la construcción de las mismas.

#### FUNCIONES DE FECHA Y HORA

cionindustrialnavarra Las posibles funciones ofrecidas por Excel para operar con fechas y horas, se apoyan en que, como hemos indicado anteriormente, Excel llama 0 al 1 de enero de 1900, y a partir de esta fecha empieza a contar. En base a esto, cada día es un número, y Excel puede operar con ellos.

| AHORA        | Devuelve el número de serie correspondiente a la fecha y hora actuales.                                                                                                    |
|--------------|----------------------------------------------------------------------------------------------------|
| AÑO          | Convierte un número de serie en un valor de año.                                                                                                    |
| DIA          | Convierte un número de serie en un valor de día del mes.                                                                                                    |
| DIA.LAB      | Devuelve el número de serie de la fecha que tiene lugar antes o después de un número determinado de días laborables.                                                                             |
| DIA.LAB.INTL | Devuelve el número de serie de la fecha anterior o posterior a un número especificado<br>de días laborables mediante parámetros para indicar cuáles y cuántos días son días de<br>fin de semana. |
| DIAS.LAB     | Devuelve el número de todos los días laborables existentes entre dos fechas.                                                                                                    |
| DIAS365      | Calcula el número de días entre dos fechas a partir de un año de 360 días.                                                                                                    |
| DIASEM       | Convierte un número de serie en un valor de día de la semana.                                                                                                    |
| FECHA        | Devuelve el número de serie correspondiente a una fecha determinada.                                                                                                    |
| FECHA.MES    | Devuelve el número de serie de la fecha equivalente al número indicado de meses anteriores o posteriores a la fecha inicial.                                                                     |
| FECHANUMERO  | Convierte una fecha con formato de texto en un valor de número de serie.                                                                                                    |
| FIN.MES      | Devuelve el número de serie correspondiente al último día del mes anterior o posterior a<br>un número de meses especificado.                                                                     |
| FRAC.AÑO     | Devuelve la fracción de año que representa el número total de días existentes entre el valor de fecha_inicial y el de fecha_final.                                                               |
| HORA         | Convierte un número de serie en un valor de hora.                                                                                                    |

| HOY           | dadion ROLAL                                                                                                    |
|---------------|----------------------------------------------------------------------------------------------------|
|               | Devuelve el número de serie correspondiente al día actual.                                                         |
| MES           | former MAL.                                                                                                    |
|               | Convierte un número de serie en un valor de mes.                                                                   |
| MINUTO        | Convierte un número de serie en un valor de minuto.                                                                |
| NSHORA        | Devuelve el número de serie correspondiente a una hora determinada.                                                |
| NUM.DE.SEMANA | Convierte un número de serie en un número que representa el lugar numérico correspondiente a una semana de un año. |
| SEGUNDO       | Convierte un número de serie en un valor de segundo.                                                               |
| VALHORA       | Convierte una hora con formato de texto en un valor de número de serie.                                            |

#### **FUNCIONES DE TEXTO**

FUNCIONES DE TEXTO Aunque el origen de la Hoja de cálculo, que es lo que es la Excel, está pensado para operar con números, Aunque el origen de la *Hoja de calculo*, que es lo que es la Excel, está per también se ofrecen funciones para operar con *celdas* que contengan textos.

formacion.fundacionindustrialnavarra.com ASN

-rialnavarra.com ASN

| CARACTER          | -SAIN                                                                                                    |
|-------------------|----------------------------------------------------------------------------------------------------|
|                   | Devuelve el carácter especificado por el número de código.                                                         |
| CODIGO            | Devuelve un código numérico del primer carácter de una cadena de texto.                                            |
| CONCATENAR        | Concatena varios elementos de texto en uno solo.                                                                   |
| DECIMAL           | Da formato a un número como texto con un número fijo de decimales.                                                 |
| DERECHA           | Devuelve los caracteres del lado derecho de un valor de texto.                                                     |
| ENCONTRAR         | Busca un valor de texto dentro de otro (distingue mayúsculas de minúsculas).                                       |
| EXTRAE            | Devuelve un número específico de caracteres de una cadena de texto que comienza en la posición que se especifique. |
| HALLAR            | Busca un valor de texto dentro de otro (no distingue mayúsculas de minúsculas).                                    |
| IGUAL             | Comprueba si dos valores de texto son idénticos.                                                                   |
| IZQUIERDA         | Devuelve los caracteres del lado izquierdo de un valor de texto.                                                   |
| LARGO             | Devuelve el número de caracteres de una cadena de texto.                                                           |
| LIMPIAR           | Quita del texto todos los caracteres no imprimibles.                                                               |
| MAYUS /<br>MINUSC | Convierte el texto en mayúsculas o en minúsculas respectivamente.                                                  |
| MONEDA            | Convierte un número en texto, con el formato de moneda \$ (dólar).                                                 |
| NOMPROPIO         | Pone en mayúscula la primera letra de cada palabra de un valor de texto.                                           |
| REEMPLAZAR        | Reemplaza caracteres de texto por otros caracteres.                                                                |
| REPETIR           | Repite el texto un número determinado de veces.                                                                    |
| SUSTITUIR         | Sustituye texto nuevo por texto antiguo en una cadena de texto.                                                    |
| Т                 | Si el valor es un texto lo devuelve, y si no devuelve una cadena vacía, es decir comillas dobles sin texto.        |
|                   | orra                                                                                                    |

FUNCIONES DE BÚSQUEDA Muy útiles para realizar búsquedas de dato, especialmente para encontrar un dato o referencia de una tabla de datos. De esta forma nos permite relacionar dos o más tablas.

tundacionindustriainava.

| AREAS                  | Devuelve el número de áreas de una referencia.                                                                               |
|------------------------|----------------------------------------------------------------------------------------------------|
| BUSCAR                 | Busca y devuelve valores de un vector o una matriz.                                                                          |
| BUSCARH                | Busca un valor en la fila superior de una matriz y devuelve el valor de la celda indicada.                                   |
| BUSCARV                | Busca un valor en la primera columna de una matriz y se mueve en horizontal por la fila para devolver el valor de una celda. |
| COINCIDIR              | Busca valores de una referencia o matriz.                                                                                    |
| COLUMNA                | Devuelve el número de columna de una referencia.                                                                             |
| COLUMNAS               | Devuelve el número de columnas de una referencia.                                                                            |
| DESREF                 | Devuelve un desplazamiento de referencia respecto a una referencia dada.                                                     |
| DIRECCION              | Devuelve una referencia como texto a una sola celda de una hoja de cálculo.                                                  |
| ELEGIR                 | Elige un valor de una lista de valores.                                                                                      |
| FILA                   | Devuelve el número de fila de una referencia.                                                                                |
| FILAS                  | Devuelve el número de filas de una referencia.                                                                               |
| HIPERVINCULO           | Crea un acceso directo o un salto que abre un documento almacenado en un servidor de red, en una intranet o en Internet.     |
| IMPORTARDATOSDINAMICOS | Devuelve los datos almacenados en un informe de tabla dinámica.                                                              |
| INDICE                 | Usa un índice para elegir un valor de una referencia o matriz.                                                               |
| INDIRECTO              | Devuelve una referencia indicada por un valor de texto.                                                                      |
|                        |                                                                                                    |

#### FUNCIONES FINANCIERAS

|                | Stur. BAR                                                                                                    |
|----------------|----------------------------------------------------------------------------------------------------|
|                | Devuelve la amortización de cada uno de los períodos contables.                                                                                                    |
| AMORTIZ.PROGRE | Devuelve la amortización de cada período contable mediante el uso de un coeficiente de amortización.                                                                         |
| CUPON.DIAS     | Devuelve el número de días del período (entre dos cupones) donde se encuentra la fecha de liquidación.                                                                       |
| CUPON.DIAS.L1  | Devuelve el número de días desde el principio del período de un cupón hasta la fecha de liquidación.                                                                         |
| CUPON.DIAS.L2  | Devuelve el número de días desde la fecha de liquidación hasta la fecha del próximo cupón.                                                                                   |
| CUPON.FECHA.L1 | Devuelve la fecha de cupón anterior a la fecha de liquidación.                                                                                                    |
| CUPON.FECHA.L2 | Devuelve la fecha del próximo cupón después de la fecha de liquidación.                                                                                                    |
| CUPON.NUM      | Devuelve el número de pagos de cupón entre la fecha de liquidación y la fecha de vencimiento.                                                                                |
| DB             | Devuelve la amortización de un bien durante un período específico a través del método de amortización de saldo fijo.                                                         |
| DDB            | Devuelve la amortización de un bien durante un período específico a través del método de amortización por doble disminución de saldo u otro método que se especifique.       |
| DVS            | Devuelve la amortización de un bien durante un período especificado usando el método de amortización acelerada con una tasa doble y según el coeficiente que se especifique. |
| DURACION       | Dowelve la duración apuel de un valer burgátil con pagos de interés periódico                                                                                                |

| INT.ACUM         | ASM                                                                                                    |
|------------------|----------------------------------------------------------------------------------------------------|
|                  | Devuelve el interés acumulado de un valor bursátil con pagos de interés periódicos.                                                                 |
| INT.ACUM.V       | - allavar                                                                                                    |
|                  | Devuelve el interés acumulado de un valor bursátil con pagos de interés al                                                                          |
|                  | vencimiento.                                                                                                    |
|                  | EURdacia RROL.                                                                                                    |
| INT.EFECTIVO     | cion.12 TE IBA                                                                                                    |
|                  | Devuelve la tasa de interés anual efectiva.                                                                                                    |
| INT.PAGO.DIR     |                                                                                                    |
|                  | Calcula el interés pagado durante un período específico de una inversión. Esta función se incluye para proporcionar compatibilidad con Lotus 1-2-3. |
| MONEDA.DEC       | -om ASIA                                                                                                    |
|                  | Convierte una cotización de un valor bursátil expresada en forma fraccionaria en una cotización de un valor bursátil expresada en forma decimal.    |
|                  | - dustric - SAIN                                                                                                    |
| MONEDA.FRAC      | a stationing of AES.                                                                                                    |
|                  | cotización de un valor bursátil expresada en forma fraccionaria.                                                                                    |
| NPFR             | formas MALLE                                                                                                    |
|                  | Devuelve el número de pagos de una inversión, basada en pagos constantes y periódicos y una tasa de interés constante.                              |
|                  |                                                                                                    |
|                  | Devuelve el interés acumulado pagado entre dos períodos.                                                                                            |
| PAGO.PRINC.ENTRE | Narra.                                                                                                    |
|                  | Devuelve el capital acumulado pagado de un préstamo entre dos períodos.                                                                             |
| PAGOINT          | cionina OLAES                                                                                                    |
|                  | Devuelve el pago de intereses de una inversión durante un período determinado.                                                                      |
| PAGOPRIN         | Devuelve el pago de un capital de una inversión determinada, basado en pagos constantes y periódicos y una tasa de interés constante.               |
| SYD              |                                                                                                    |
|                  | Devuelve la depreciación por método de anualidades de un bien durante un período específico.                                                        |
| TASA             | com r                                                                                                    |
| -                | Devuelve la tasa de interés por periodo de un préstamo o una inversión.                                                                             |
| TASA.DESC        | Devuelve la tasa de descuento de un valor bursátil.                                                                                                 |
|                  | dacion" 20LAL                                                                                                    |
|                  | RARK-                                                                                                    |
|                  | acion                                                                                                    |
| OTRAS FUNCIONES  |                                                                                                    |

#### **OTRAS FUNCIONES**

Además de las funciones ya mencionadas, existe una importante variedad de funciones de diversas categorías

| ABS           | Devuelve el valor absoluto de un número.                                                    |
|---------------|---------------------------------------------------------------------------------------------|
| ALEATORIO     | Devuelve un número entre 0 y 1.                                                             |
| COMBINAT      | Devuelve el número de combinaciones para un número determinado de elementos.                |
| COS           | Devuelve el coseno de un ángulo.                                                            |
| ENTERO        | Redondea un número hasta el entero inferior más próximo.                                    |
| EXP           | Realiza el cálculo de elevar "e" a la potencia de un número determinado.                    |
| FACT          | Devuelve el factorial de un número.                                                         |
| NUMERO.ROMANO | Devuelve el número pasado en formato decimal a número Romano.                               |
| PI            | Devuelve el valor de la constante pi.                                                       |
| POTENCIA      | Realiza el cálculo de elevar un número a la potencia indicada.                              |
| PRODUCTO      | Devuelve el resultado de realizar el producto de todos los números pasados como argumentos. |
| RAIZ          | Devuelve la raíz cuadrada del número indicado.                                              |
| RESIDUO       | Devuelve el resto de la división.                                                           |
| MEDIA.ARMO    | Devuelve la media armónica de un conjunto de números positivos.                             |
| MAX           | Devuelve el valor máximo de la lista de valores.                                            |
| MIN           | Devuelve el valor mínimo de la lista de valores.                                            |
| MEDIANA       | Devuelve la mediana de la lista de valores.                                                 |
| MODA          | Devuelve el valor que más se repite en la lista de valores.                                 |
| PROMEDIO      | Devuelve la media aritmética de la lista de valores.                                        |
| VAR           | Devuelve la varianza de una lista de valores.                                               |
| K.ESIMO.MAYOR | Devuelve el valor k-ésimo mayor de un conjunto de datos.                                    |

| K.ESIMO.MENOR | Devuelve el valor k-ésimo menor de un conjunto de datos.           |
|---------------|--------------------------------------------------------------------|
| FALSO         | Devuelve el valor lógico Falso.                                    |
| VERDADERO     | Devuelve el valor lógico Verdadero.                                |
| SI            | Devuelve un valor u otro, según se cumpla o no una condición.      |
| NO            | Invierte el valor lógico proporcionado.                            |
| Y             | Comprueba si todos los valores son verdaderos.                     |
| 0             | Comprueba si algún valor lógico es verdadero y devuelve VERDADERO. |
| ESBLANCO      | Comprueba si se refiere a una celda vacía.                         |
| ESERR         | Comprueba si un valor es un error.                                 |
| ESLOGICO      | Comprueba si un valor es lógico.                                   |
| ESNOTEXTO     | Comprueba si un valor no es de tipo texto.                         |
| ESTEXTO       | Comprueba si un valor es de tipo texto.                            |
| ESNUMERO      | Comprueba si un valor es de tipo numérico.                         |
| TIPO          | Devuelve un número que representa el tipo de datos del valor.      |

Como hemos comentado, se pueden revisar y buscar muchas otras funciones, con los métodos indicados anteriormente, y construir las funciones utilizando la sintaxis y ayuda que nos ofrece la herramienta.

Jal Anidar funciones Por anidar funciones en Excel entendemos incluir una función, o varias, dentro del argumento de cualquier otra función, de forma que el resultado de esta primera función sirva como argumento de la segunda. Es una solución que, nos puede ahorrar el uso de una *celda* o paso previo en la elaboración de un cálculo.

Se pueden anidar una o varias funciones, siendo el máximo posible (operativamente) el anidamiento de 64 funciones, pero probablemente no haya usuario capaz ni de definir tal anidamiento, ni de gestionarlo.

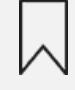

Realmente se recomienda anidar como máximo dos o tres funciones, dependiendo lógicamente de la complejidad de las mismas. NO es lo mismo anidar funciones de texto o de fecha, que además de sencillas tienen pocos argumentos, que funciones de búsqueda, ya de por si más complejas y además, con más argumentos.

Insistimos en que realmente la única utilidad de anidar funciones, es el ahorro de uso de celdas intermedias. Lo veremos con un ejemplo sencillo, utilizando las funciones de texto que hemos visto anteriormente.

Con los datos que se muestran en la imagen, y anidando varias funciones de texto vamos a indicar en las celdas "A6" y "A7" para los nombres de los dos primeros comerciales, lo siguiente:

- la inicial del nombre,
- seguida de un punto y un espacio, y
- el apellido.

| un | unto y un espacio, y |        |          |            |            |  |  |  |  |  |
|----|----------------------|--------|----------|------------|------------|--|--|--|--|--|
|    | А                    | В      | С        | D          | E          |  |  |  |  |  |
| 1  | CODIGO               | NOMBRE | APELLIDO | VENTAS NOV | VENTAS DIC |  |  |  |  |  |
| 2  | 10                   | LUIS   | GARCIA   | 24         | 36         |  |  |  |  |  |
| 3  | 20                   | PEDRO  | SANCHEZ  | 37         | 53         |  |  |  |  |  |
| 4  | 25                   | CARLOS | BORROMEO | 23         | 28         |  |  |  |  |  |
| 5  | 28                   | GASTÓN | RUIZ     | 45         | 65         |  |  |  |  |  |
| 6  |                      |        |          |            |            |  |  |  |  |  |
| 7  |                      |        |          |            |            |  |  |  |  |  |

| 1                                                         |                                                             |
|-----------------------------------------------------------|-------------------------------------------------------------|
| Para extractar la primera letra del nombr                 | e utilizaremos la función EXTRAE                            |
| 2                                                         | Fundacionindustria.                                         |
| A continuación debemos concatenar un entrecomillados ". " | ounto y un espacio, como son conceptos de texto, deberán ir |
| 3                                                         |                                                             |
| Concatenaremos el apellido.                               | -m ASN                                                      |
|                                                           | ustrialnavarra.com                                          |

De esta forma, la fórmula, como anidamiento de funciones, será la siguiente:

• En el primer argumento incluimos la función EXTRAE para obtener la inicial del nombre

16

- En el segundo indicamos la cadena de texto "."
- En el tercero, la celda donde está el nombre.

Vemos que el resultado es el deseado: L. GARCIA. Copiando la fórmula hacia abajo, vemos que obtenemos como resultado P. SANCHEZ, inicial y apellido del segundo comercial.

| A6 VIX Star CONCAT(+extrae(82;1;1);". ";C2) |       |    |        |          |            |            |                 |               |              |              |                |                           |                |                    |
|---------------------------------------------|-------|----|--------|----------|------------|------------|-----------------|---------------|--------------|--------------|----------------|---------------------------|----------------|--------------------|
|                                             | A     |    | 8      | с        | D          | E          | F               | G             |              | н            | 1              | J                         | К              | L                  |
| ¢                                           | ODIGO |    | NOMBRE | APELLIDO | VENTAS NOV | VENTAS DIC | Argumentos o    | se función    |              |              |                |                           |                | ? X                |
|                                             |       | 10 | LUIS   | GARCIA   | 24         | 36         | CONCAT          |               |              |              |                |                           |                |                    |
|                                             |       | 20 | PEDRO  | SANCHEZ  | 37         | 53         | CONCA           | Texted        |              | 4.49         |                |                           |                |                    |
|                                             |       | 25 | CARLOS | BORROMEO | 23         | 28         |                 | Textor        | +extraept;   | 0.0          |                |                           |                |                    |
|                                             | B. cm | 28 | GASTON | RUIZ     | 45         | 63         |                 | Textoz        |              |              |                |                           |                |                    |
|                                             | -7.2) |    |        |          |            |            |                 | Texto3        | C2           |              |                | = 'GARCIA'                |                |                    |
|                                             |       |    |        |          |            |            |                 | Texto4        |              |              | *              | <ul> <li>bexto</li> </ul> |                |                    |
|                                             |       |    |        |          |            |            |                 |               |              |              |                |                           |                |                    |
|                                             |       |    |        |          |            |            |                 |               |              |              |                | . L GARCIA                |                |                    |
|                                             |       |    |        |          |            |            | Concatena una   | a lista o rai | igo de cader | nas de texto |                |                           |                |                    |
|                                             |       |    |        |          |            |            |                 |               | Texto        | k textol;te  | sto2; son de   | 1 a 254 cadenas           | o rangos de te | exto que se unirán |
|                                             |       |    |        |          |            |            |                 |               |              | a una sol    | la cadena de t | exto.                     |                |                    |
|                                             |       |    |        |          |            |            |                 |               |              |              |                |                           |                |                    |
|                                             |       |    |        |          |            |            | Resultado de l  | a fórmula     | L GARCIA     |              |                |                           |                |                    |
|                                             |       |    |        |          |            |            | Anuda sobre e   | ta función    |              |              |                |                           | Aceptar        | Cancelar           |
|                                             |       |    |        |          |            |            | Carson Ivante C |               |              |              |                |                           |                |                    |

Podríamos incluso anidar una función más, y vamos a pedir que el nombre se nos muestre en letras minúsculas. Podríamos hacerlo utilizando una nueva celda de apoyo, o incluyendo la función "MINUSC" por delante de la fórmula que tenemos en la celda "A6", y que sea el contenido de esta, el argumento de la nueva función. Así el resultado es el deseado: l. garcía.

|       |                                |     |                           | cionindi    | Istriame    | AIN           |          |  |  |  |  |  |
|-------|--------------------------------|-----|---------------------------|-------------|-------------|---------------|----------|--|--|--|--|--|
| A     | 6                              | ~   | $: \times \checkmark f_x$ | =MINUSC(    | CONCAT(+EXT | RAE(B2;1;1);" | . ";C2)) |  |  |  |  |  |
|       | А                              |     | В                         | С           | D           | E             | F        |  |  |  |  |  |
| 1     | CODIGO                         |     | NOMBRE                    | APELLIDO    | VENTAS NOV  | VENTAS DIC    |          |  |  |  |  |  |
| 2     |                                | 10  | LUIS                      | GARCIA      | 24          | 36            |          |  |  |  |  |  |
| 3     |                                | 20  | PEDRO                     | SANCHEZ     | 37          | 53            |          |  |  |  |  |  |
| 4     |                                | 25  | CARLOS                    | BORROMEO    | 23          | 28            |          |  |  |  |  |  |
| 5     |                                | 28  | GASTÓN                    | RUIZ        | 45          | 65            |          |  |  |  |  |  |
| 6     | I. garcia                      |     |                           |             |             |               |          |  |  |  |  |  |
| е     | error ionindustrialnavarra.com |     |                           |             |             |               |          |  |  |  |  |  |
| ula i | o función,                     | tan | to manualme               | nte, porque | la conocemo | os, o ayudad  | os por e |  |  |  |  |  |

## Valores de error

Al introducir una *fórmula o función*, tanto manualmente, porque la conocemos, o ayudados por el *cuadro de diálogo* que hemos visto, podemos cometer errores de varios tipos:

- De sintaxis, porque la hemos escrito mal, o nos hemos dejado argumentos obligatorios de informar.
- Por indicar en los argumentos datos no válidos, por ejemplo, una referencia a una *celda* que contiene un texto, cuando la *fórmula* espera un número,
- o porque la *fórmula* indicada no tiene solución, por ejemplo, podemos utilizar una función de "*Buscar*" y que el dato a buscar, no se encuentre en el rango de búsqueda, o plantear una división por cero, que tampoco tiene solución matemática.

Ante estas circunstancias, el propio Excel, lógicamente, no dará una solución válida para la *fórmula* empleada, y mostrará un mensaje de error, que será distinto, en función del error que hayamos cometido.

Existen 8 tipos de error en Excel. A continuación, los detallamos, indicando la causa del mismo:

#### #N/A

ASN No encuentra el valor indicado en uno de los argumentos de la función indicada.

#### #¡VALOR!

acionindustrialnaval Excel muestra este error cuando encuentra espacios, caracteres o texto en una fórmula donde espera un número. Para solucionarlo, hay que repasar fórmula, asegurarnos de que no existen espacios en blanco, y que se referencian a números. forms NP

AST

#### #;REF!

La fórmula hace referencia a una celda que no es válida, por ejemplo una celda que no existe.

#### #¿NOMBRE?

zion.fundacionindus E BARROLA Este aparece cuando hay errores en el nombre de una función, es decir, se ha escrito incorrectamente. Para solventar este error, hay que verificar la ortografía de la fórmula.

#### #¡DIV/O!

Error matemático, estamos pidiendo en una función, que el divisor sea cero. Como decíamos, no te tiene solución.

1703

#### ##########

Realmente no es un error como tal, y lo hemos visto al hablar del ancho de columnas, nos indica que la columna no es lo suficientemente ancha para mostrar el valor que contiene. La solución será ensanchar la columna.

-nindustrialmavarra.com ASN

| #¡NULO!                                                                                        |                                                                    |
|------------------------------------------------------------------------------------------------|--------------------------------------------------------------------|
| toling Solo                                                                                    | MATTE                                                              |
| Estos errores ocurren cuando se referencia un                                                  | a <i>función</i> a un rango incorrecto.                            |
| # <sub>i</sub> NUM!                                                                            |                                                                    |
|                                                                                                | valvarra.                                                          |
| La función requiere valores numéricos, y las re                                                | ferencias indicadas no son válidas.                                |
| Cuando una <i>celda</i> tiene un error de este tipo,                                           | , se indica además porque tiene una marca verde en la esquina      |
| superior derecha de la misma, como se muest<br>izquierda de la <i>celda</i> .                  | tra en la imagen, y tiene también una señal de peligro en la parte |
|                                                                                                | #iREF!                                                             |
| Pulsando esta señal, se despliega un listado de<br>además de otras opciones sobre los errores. | e opciones que nos pueden ayudar a resolver el error en concreto,  |
| El resto de opciones más útiles del desplegable                                                | son:                                                               |
| AYUDA SOBRE ESTE ERROR                                                                         | A2                                                                 |
| Si no sabemos qué hacer, disponemos de esta                                                    | a opción.                                                          |

#### MODIFICAR EN LA BARRA DE FÓRMULAS

Si lo que acceder a la *fórmula* para comprobarla y/o para modificarla.

#### **OMITIR ERROR**

En el caso de que la *fórmula* sea correcta, y queremos que desaparezca el símbolo de la esquina de la *celda*.

|       | #iREF!                                         |
|-------|------------------------------------------------|
|       | Error de referencia de celda no válida         |
|       | <u>A</u> yuda sobre este error                 |
|       | <u>M</u> ostrar pasos de cálculo               |
|       | <u>O</u> mitir error                           |
| _     | Modificar en la <u>b</u> arra de fórmulas      |
|       | Opciones de comprobación de errores            |
| rcula | Crmacion.fundacionindus.<br>MAITE IBARROLAESAI |

# Referencia circular macion fu

Además, puede ser que cometamos otro tipo de error, y es referenciar una función a una celda que, a su vez es referencia de la celda origen, o de la propia función, creando de esta forma un bucle, que no se puede solucionar. Es lo que Excel considera como "Referencia circular", y nos puede ocurrir cuando, por ejemplo, queremos incluir en una suma, la propia casilla en la que queremos mostrar el resultado, es decir escribir en la celda A5, que queremos que nos muestre la suma del rango A1 a A5. Excel nos indicará que estamos ante una referencia circular, con el siguiente mensaje de error, y que debemos corregir la fórmula.

| Micros | oft Excel                                                                                                    |
|--------|----------------------------------------------------------------------------------------------------|
|        | Hay una o varias referencias circulares en las que una fórmula hace referencia a sí misma de forma directa o indirecta. Esto puede provocar cálculos incorrectos. |
|        | Aceptar Ay <u>u</u> da                                                                                                    |

Tanto para localizar las posibles Referencias circulares que tengamos, como cualquier otro tipo de error, existe una ayuda en Excel que encontraremos en el botón Comprobación de errores dentro de la sección Auditoría de fórmulas de la pestaña Fórmulas. Como siempre, desde la pequeña flecha de la derecha podemos desplegar un menú.

Jiron Jiron Jarra.com ASN

#### Construcción de formulas y uso de funciones

| y Búsqu<br>v refere | Datos | Revisar<br>atemáticas y<br>pnométricas y | Vista Au<br>Más<br>Y funciones | Admi<br>v de n | r Compl | lementos<br>Asignar n<br>Utilizar en<br>Crear des<br>mbres definid | Ayuda<br>nombre ~<br>n la fórmula<br>de la selecc | Power<br>,<br>ión | Pivot<br>☐ Rastrear pr<br>☐ Rastrear de<br>₽× Quitar flech | ecedentes<br>ependientes<br>nas ~ | √fx Mostra | ar fórmulas<br>vrobación de<br>ar fórmula<br>e fórmulas | e errores 🗸 |
|---------------------|-------|------------------------------------------|--------------------------------|----------------|---------|--------------------------------------------------------------------|---------------------------------------------------|-------------------|------------------------------------------------------------|-----------------------------------|------------|---------------------------------------------------------|-------------|
| G                   | Н     | I                                        | J                              | К              | L       | М                                                                  | N                                                 | 0                 | Р                                                          | Q                                 | R          | S                                                       | Т           |
|                     |       |                                          |                                |                |         |                                                                    |                                                   |                   |                                                            |                                   |            |                                                         |             |
|                     |       |                                          |                                |                |         |                                                                    |                                                   |                   | 6                                                          |                                   |            |                                                         |             |
|                     |       |                                          |                                |                |         |                                                                    |                                                   |                   | <u> </u>                                                   |                                   |            |                                                         |             |
|                     |       |                                          |                                |                |         |                                                                    |                                                   |                   |                                                            |                                   |            |                                                         |             |
|                     |       |                                          |                                |                |         |                                                                    |                                                   |                   |                                                            |                                   |            |                                                         |             |
|                     |       |                                          |                                |                |         |                                                                    |                                                   |                   |                                                            |                                   |            |                                                         |             |
|                     |       |                                          |                                |                |         |                                                                    |                                                   |                   |                                                            |                                   |            |                                                         |             |
|                     |       |                                          |                                |                |         |                                                                    |                                                   |                   |                                                            |                                   |            |                                                         |             |
|                     |       |                                          |                                |                | ·       | ~                                                                  | Br                                                |                   |                                                            |                                   |            |                                                         |             |

Aparece el cuadro de diálogo *Comprobaciones de errores*, que nos informa de qué tipo de error se ha detectado y en ocasiones nos puede ofrecer una corrección, pulsando *Modificar* en la *barra de fórmulas*, lo podemos corregir.

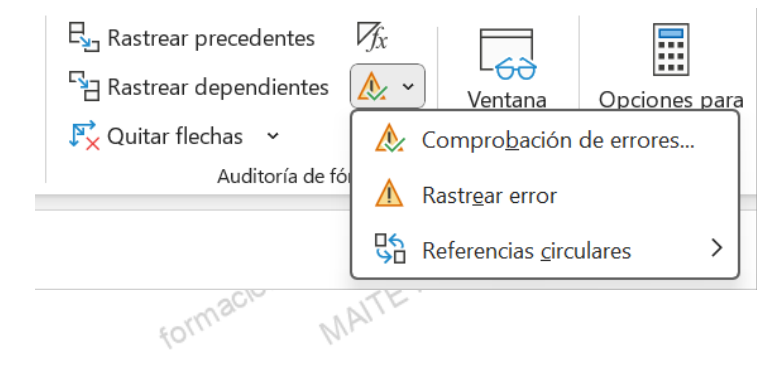

Otras herramientas útiles de esta Auditoría de fórmulas son las opciones de rastrear, que se descompone en:

| RASTREAR PRECED                                 | TES          |                               |                                         |                        |                  |                          |                                   |                                               |
|-------------------------------------------------|--------------|-------------------------------|-----------------------------------------|------------------------|------------------|--------------------------|-----------------------------------|-----------------------------------------------|
| Nos indicará con flecha<br>depende. Vemos en la | as, I<br>ima | as <i>celdas</i><br>gen, como | origen de la<br>esta función            | función e<br>rastrea E | n la c<br>3, dep | lue nos el<br>pende de l | ncontramos<br>las <i>celdas</i> ( | s, es decir, de qué <i>celdas</i><br>C3 y D3. |
|                                                 | E3           | ~                             | $f_x$ : $\times \checkmark f_x$ =+C3*D3 |                        |                  |                          |                                   |                                               |
|                                                 |              | А                             | В                                       | С                      |                  | D                        | E                                 |                                               |
|                                                 | 1            |                               |                                         |                        | ▼ P              |                          |                                   |                                               |
|                                                 | 3            |                               | Botellas vino                           | •                      | 12               | • <u>3,00</u> €          | 36,00€                            |                                               |
|                                                 | Л            |                               | Potellas cava                           |                        | 1/               | 2 EU F                   | 10 00 F                           |                                               |
|                                                 |              |                               |                                         |                        |                  |                          | om ASN                            |                                               |

Esta opción también la podemos conseguir editando la fórmula, bien pulsando con el ratón en la barra de fórmulas, o pulsando la tecla F2, que consigue el mismo efecto. De esta forma, nos indicará, remarcando con colores, tanto:

| to: |         |                  |      |                |       | Ustrian | A  | 12         |  |
|-----|---------|------------------|------|----------------|-------|---------|----|------------|--|
| 0   | Las ce  | ldas afectadas e | en l | a función      | nine  | POLAE   |    |            |  |
| 0   | como le | os operandos d   | e la | tórmula o fund | ción. | ARK     |    |            |  |
|     |         |                  | -2   | c1011.         | EIL   |         |    |            |  |
|     |         |                  |      |                |       |         |    |            |  |
|     |         | PRODUCTO         | -    | UNIDADES       | -     | PRECIO  | •  | INGRESOS - |  |
|     |         | Botellas vino    |      |                | 12    | 3,00    | )€ | =+C3*D3    |  |
|     |         | Botellas cava    |      |                | 14    | 3,50    | )€ | 49,00€     |  |

Vemos como se colorean del mismo color la celda afectada y la parte de la fórmula a la que hace referencia. En la imagen del ejemplo anterior, vemos de color rojo tanto la celda D3, como la parte de la fórmula que hace referencia a esa celda. Los mismo con la celda C3 y el color azul.

MAITEIBARRO

Esto es muy útil para tratar de detectar errores, o para tratar de entender una fórmula. formacion.fundacion

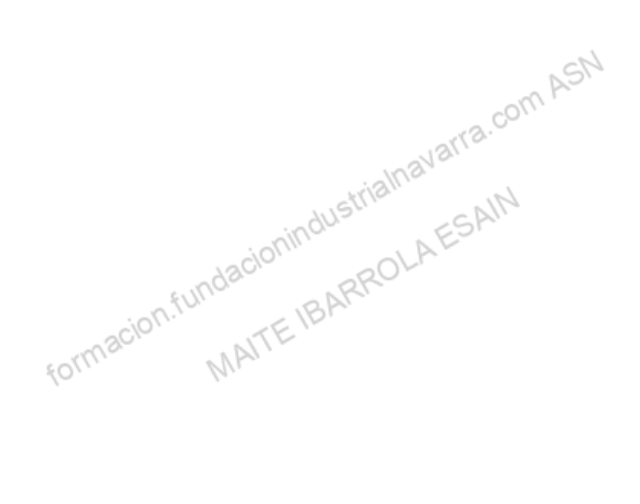

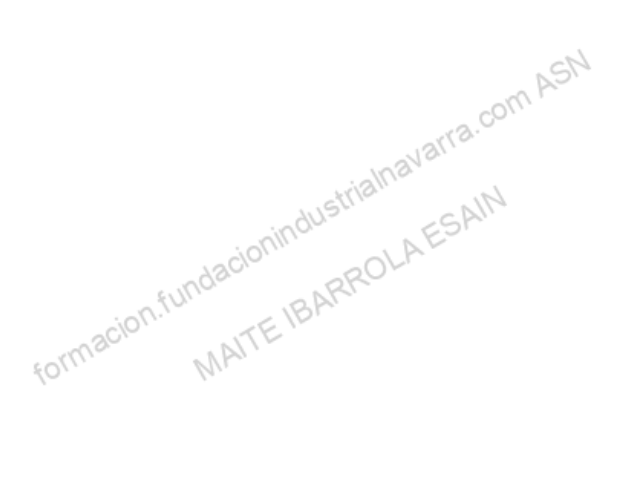

In

#### **RASTREAR DEPENDIENTES**

Nos indicará con flechas a qué fórmula o fórmulas, afecta la celda seleccionada. Esto es muy útil para saber que podemos modificar si variamos el valor de la celda en cuestión.

Vemos que si usamos esta opción con la celda D17 de nuestro ejemplo anterior, que nos indica el descuento máximo a aplicar en el canal web, nos muestra con flechas, las celdas en las que tiene afectación, que son los descuentos para cada vendedor.

| VENDEDOR           | •  | PRODUCTO      | UNIDADE | INGRESOS 💌 | DTO. TIENDA 💌 | DTO. | WEB 💌  |
|--------------------|----|---------------|---------|------------|---------------|------|--------|
| Luis               |    | Botellas vino | 3,00 €  | 9,00€      | 0,90€         |      | 1,80€  |
| Carla              |    | Botellas vino | 5,00€   | 15,00€     | 1,50€         |      | 3,00€  |
| Pedro              |    | Botellas vino | 4,00 €  | 12,00€     | 1,20€         |      | 2,40 € |
|                    |    |               |         |            |               |      |        |
|                    |    |               |         |            |               |      |        |
| <b>DESCUENTO P</b> | OF | R CANAL       |         |            |               |      |        |
| TIENDA             |    | WEB           |         |            |               |      |        |
| 10                 | )% | 20%           | 5       |            |               |      |        |
|                    |    |               | 10      | 1          | 1 D.Y         |      |        |

Utilizaremos la opción Quitar flechas, para eliminar de nuestra hoja de cálculo las flechas marcadas con las acio dos opciones anteriores. Podemos:

- Quitar todas las flechas, para lo cual usaremos la opción Quitar flechas, tanto directamente de la cinta de opciones, como del desplegable que se puede mostrar.
- Quitar flechas precedentes, para quitar las flechas creadas por la opción Rastrear precedentes.
- Quitar flechas dependientes, para quitar las flechas creadas por la opción Rastrear dependientes.

| is<br>nes ~ | Administrado<br>de nombres | Asignar<br>r<br>Crear de<br>Nombres defini | nombre 👻<br>en la fórmula<br>sde la seleccio<br>dos | ón 👯 | Rastrear p<br>Rastrear d<br>Quitar flec | recedentes<br>ependientes<br>has ~ | ✓ Mostr ✓ Comp ✓ Evaluation | ar fórmulas<br>robación de<br>ar fórmula<br>e fórmulas | errores |
|-------------|----------------------------|--------------------------------------------|-----------------------------------------------------|------|-----------------------------------------|------------------------------------|-----------------------------|--------------------------------------------------------|---------|
|             |                            |                                            |                                                     | -    | 2                                       | -                                  | 2                           | -                                                      |         |
|             | K L                        | M                                          | N                                                   | 0    | P                                       | Q                                  | ĸ                           | 5                                                      |         |
|             |                            |                                            |                                                     |      |                                         | ¢.                                 |                             |                                                        |         |
|             |                            |                                            |                                                     |      |                                         |                                    |                             |                                                        |         |
|             |                            |                                            |                                                     |      |                                         |                                    |                             |                                                        |         |

## **Buscar objetivo**

dustrialnavarra.com ASN Un caso similar al error que hemos visto de referencia circular, es cuando un resultado depende de alguna manera del propio dato de la celda, no es en sí parte de la fórmula o función, como hemos visto en el caso de la referencia circular, si no que indirectamente, el dato forma parte de la cadena de fórmulas de un resultado final, y queremos ajustar a una cifra o importe, ese resultado final. MAÍ

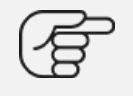

Por ejemplo, el beneficio de una empresa depende, entre otras cosas, de la cifra de ventas, y necesitamos saber qué cifra de ventas tenemos que tener, para, manteniendo inalterables el resto de parámetros, o incluso veremos luego como tampoco es necesario, obtener un beneficio deseado.

P

Excel dispone de una utilidad, no es realmente una función, que realiza automáticamente distintos escenarios e iteraciones, para calcular la cifra deseada. Lógicamente, solo puede variar una cifra, para determinar el resultado de otras, pero considerará todos los movimientos derivados del cambio, por tanto, como decíamos antes, pueden moverse más parámetros. Esta utilidad se llama "Buscar objetivo", y se encuentra desplegando la pequeña flecha de la derecha que encontraremos en el botón Análisis de hipótesis de la sección Previsión de la pestaña Datos.

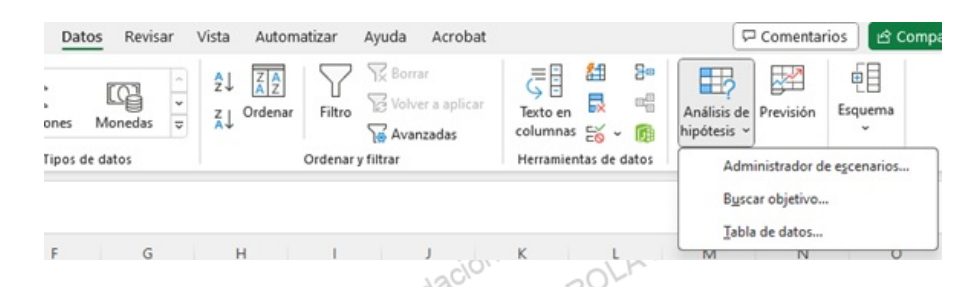

Sabemos ya que puesto que tiene tres puntos (...) al final, se nos mostrará un cuadro de dialogo, que en este caso es el siguiente. Tendremos que informar de los siguientes datos:

#### **DEFINIR CELDA**

Definir celda: indicaremos aquí la celda en la que queremos que se muestre el dato deseado. Continuando con el ejemplo anterior, sería la cifra de beneficios.

**CON EL VALOR** 

.fundacioning Con el valor: indicaremos aquí el valor deseado, continuando con el caso, serían 100.000 euros por ejemplo.

formacion.fundacionindustrialhavarra.com ASN MAITE IBARROLA ESAIN

#### **CAMBIANDO LA CELDA**

Cambiando la celda: en este caso tenemos qui indicar qué celda queremos cambiar. Recordamos que el resto permanecerán inalterables, o, si dependen de esta celda, se moverán en consecuencia al dato que se quede.

|                                         | ~10/11                       |     | 1 Pr  |
|-----------------------------------------|------------------------------|-----|-------|
| Local A                                 | Buscar objetivo              | ?   | ×     |
| 1                                       | <u>D</u> efinir la celda:    |     | 1     |
| 1                                       | Con el <u>v</u> alor:        |     |       |
| 000000000000000000000000000000000000000 | Ca <u>m</u> biando la celda: |     | 1     |
| of local and local diversion            | Aceptar                      | Can | celar |

#### **EJEMPLO SENCILLO**

Lo veremos con un ejemplo sencillo, que ilustre la utilidad de esta funcionalidad de Excel. Supongamos una cuenta de explotación sencilla como la que se muestra a continuación, cuyo beneficio final depende de:

- · Cifra de ventas, que a su vez depende de una cantidad de unidades vendidas y un precio de venta Costes directos, que a su vez depende de la cantidad de unidades vendidas y el coste de las mismas
- Costes fijos.

|   | A               | В        | С      | D       |
|---|-----------------|----------|--------|---------|
| 1 |                 | UNIDADES | PRECIO | IMPORTE |
| 2 | CIFRA DE VENTAS | 250      | 7      | 1750    |
| 3 |                 |          |        |         |
| 4 | COSTES DIRECTOS | 250      | 3      | 750     |
| 5 |                 |          |        |         |
| 6 | COSTES FIJOS    |          |        | 250     |
| 7 |                 |          |        |         |
| 8 | BENEFICIOS      |          |        | 750     |
|   | 61/1/2          | _        | "h"    |         |

Sabiendo las relaciones que existen entre estos parámetros, podemos querer incrementar el beneficio a 1.000 euros, y podemos hacerlo de varias formas:

- Cambiando el número de unidades vendidas, que nos cambiará la cifra de ventas y los costes directos. Tendremos que indicarlo así en la utilidad "Buscar objetivo".
  - Definir celda: indicaremos aquí la celda en la que queremos que se muestre el dato deseado, que será la D8, donde se muestra el beneficio.
  - Con el valor: indicaremos aquí el valor deseado, es decir, 1.000 euros.
  - یر) nbiar la ce osto que los cost. • Cambiando la celda: en este caso queremos cambiar la celda B2, que son las unidades vendidas. Recordamos que en ese caso, puesto que los costes directos también dependen de las unidades vendidas.

| А               | В        | С      | D       | E          | F            | G      |          |
|-----------------|----------|--------|---------|------------|--------------|--------|----------|
|                 | UNIDADES | PRECIO | IMPORTE |            |              |        |          |
| CIFRA DE VENTAS | 250      | 7      | 1750    | Buscar o   | bjetivo      | ?      | ×        |
|                 |          |        |         |            |              |        |          |
| COSTES DIRECTOS | 250      | 3      | 3 750   | Definir la | celda:       | \$D\$8 | <b>±</b> |
|                 |          |        |         | Con el ya  | lor:         | 1000   |          |
| COSTES FIJOS    |          |        | 250     | Cambian    | do la celda: | SBS2   | Ť        |
|                 |          |        |         |            |              | -      |          |
| BENEFICIOS      |          |        | 750     |            | Acepta       | r Ca   | ncelar   |
|                 |          |        | -111-   |            |              |        |          |

Una vez que pulsemos el botón "Aceptar", Excel procederá a hacer iteraciones para acercarse lo más posible a las pautas marcadas, y nos mostrará un cuadro con la aproximación realizada, que en este caso es exacta a la formaci MAIT cifra pedida.

| La búsqueda con la celda D8<br>ha encontrado una solución.<br>Valor del objetivo: 1000<br>Pausa |      |
|-------------------------------------------------------------------------------------------------|------|
| Valor del objetivo: 1000 Pausa                                                                  |      |
| Valor actual: 1000                                                                              | n AS |
| Aceptar Cancelar                                                                                |      |

Pulsando el botón "Aceptar", nos mostrará la Excel con el siguiente resultado. El beneficio de 1.000 euros ROLA solicitado, y las unidades a vender, en este caso 312,5.

|   | 000             | . C.     | RK     |         |
|---|-----------------|----------|--------|---------|
|   | A               | В        | С      | D       |
| 1 |                 | UNIDADES | PRECIO | IMPORTE |
| 2 | CIFRA DE VENTAS | 312,5    | 7      | 2187,5  |
| 3 |                 |          |        |         |
| 4 | COSTES DIRECTOS | 312,5    | 3      | 937,5   |
| 5 |                 |          |        |         |
| 6 | COSTES FIJOS    |          |        | 250     |
| 7 |                 |          |        |         |
| 8 | BENEFICIOS      |          |        | 1000    |
| - |                 |          |        |         |

Podemos hacer una segunda simulación cambiando el precio de venta, y os quedaría un resultado así, si vendemos a 8 euros, y sin modificar nada más, ganaríamos los 1.000 euros deseados.

|   |                 | 3.5      | SII    | - 010-  |
|---|-----------------|----------|--------|---------|
|   | А               | В        | С      | D       |
| 1 |                 | UNIDADES | PRECIO | IMPORTE |
| 2 | CIFRA DE VENTAS | 250      | 8      | 2000    |
| 3 |                 |          |        |         |
| 4 | COSTES DIRECTOS | 250      | 3      | 750     |
| 5 |                 |          |        |         |
| 6 | COSTES FIJOS    |          |        | 250     |
| 7 |                 |          |        |         |
| 8 | BENEFICIOS      |          |        | 1000    |

Dejamos para el alumno, la posibilidad de determinar el coste unitario o los costes fijos necesarios para obtener acion.fundacionindustrialnavarra.com/ un resultado de 960 euros por ejemplo.

#### CONDICIONAL SI

Realizar las autosumas del ejercicio 8.1, utilizando la función SI para informar de las ventas por producto en cada columna.

MPJ.

forma

Partiendo del fichero "Gestión almacén mayo suma por columnas.xlsx", utilizaremos en cada columna la función "SI" para conocer si se trata de la columna en la que hay que informar del producto vendido, en caso afirmativo (VERDADERO), informaremos de las unidades vendidas, en caso negativo (FALSO), informaremos de un cero. Utilizaremos referencias mixtas para poder copiar las fórmulas en todas las casillas.

1. Guardaremos el ejercicio en el fichero "Gestión almacén mayo suma por columnas\_SI.xlsx"

#### **BUSCARV**

I.fundacionindustriainavarra.com ASI Completar la información del fichero "Gestión almacén mayo importe ventas web.xlsx", tanto de la pestaña "MAYO" como de la pestaña "WEB", con la función BUSCARV.

 Crearemos una pestaña nueva, llamada CAJA, con la información de UNIDADES POR CAJA y PRECIO POR CAJA. Recordamos los datos.

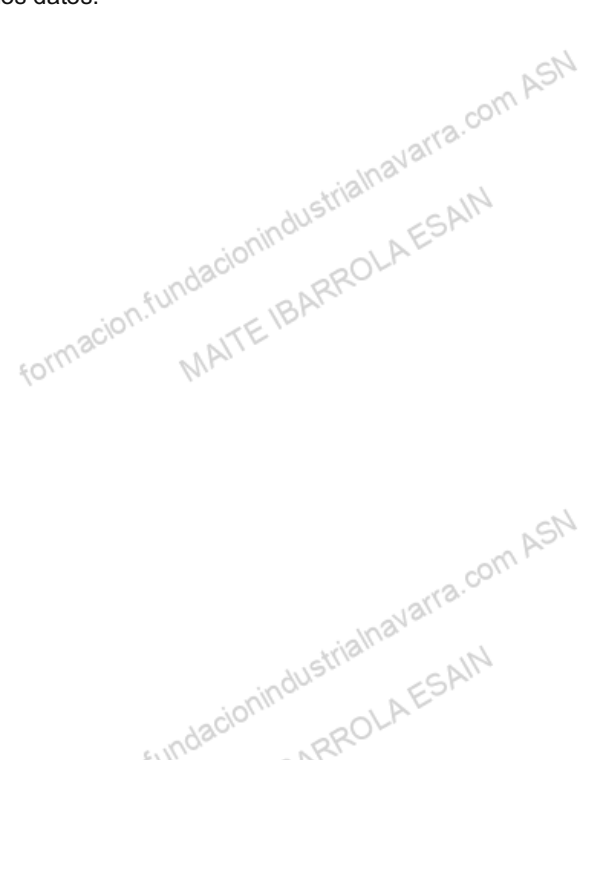

| REFERENCIA   | UNIDADES POR<br>CAJA | PRECIO POR<br>CAJA     |
|--------------|----------------------|------------------------|
| V <i>V</i> 1 | 6                    | 35                     |
| V1/2         | 12                   | 58 ASN                 |
| V <b>/</b> 3 | 6                    | 36 <sup>12/12.00</sup> |
| V1/4         | 3 acionindustri      | 18 ESAIN               |
| GIN/1        | 03. FUNDCANTE IBARK  | 90                     |
| GIN/2        | 4 MA                 | 180                    |
| GIN/3        | 6                    | 200                    |
| AG/1         | 12                   | 36 com ASN             |
| AG/2         | 24                   | 60                     |
| RON/1        | 3 adacionindus       | 75                     |
| RON/2        | 6 MAITE IBAN         | 180                    |
| CER/1        | 24                   | 90                     |
| CER/2        | 18                   | 90                     |
| CER/3        | 12                   | 75 com ASI             |
| CER/4        | 24 andustri          | 120                    |

- En la pestaña MAYO, con la función BUSCARV, informaremos en las casillas correspondientes de las de UNIDADES POR CAJA (fila 24) y PRECIO POR CAJA (fila 26)
- Automáticamente se calcularán los PRECIO POR BOTELLA (fila 28) y CIFRA DE VENTAS (fila 30)
- Haremos el mismo ejercicio en la pestaña WEB, únicamente copiando las fórmulas de la pestaña MAYO, y pegándolas en las casillas adecuadas.

conindustrialnavarra.com ASN

1. El resultado final lo guardaremos en el fichero "Gestión almacén mayo importe ventas web BUSCARV.xlsx".

#### **BUSCARH**

formacion.fundacionindustrialnava n.tuncaciunmuusunamavan MAITE IBARROLAESAIN En el fichero "Gestión almacén mayo importe ventas web\_BUSCARV.xlsx", vamos a dejar parametrizado el descuento a aplicar por canal.

Para ello crearemos una nueva pestaña llamada "DESCUENTO" con la siguiente información

|               | COMERCIALES | WEB 0  | 20 |
|---------------|-------------|--------|----|
| PORCENTAJE DE |             | Jarra. |    |
| DESCUENTO     | 10%         | 15%    |    |

- Deberemos indicar en algún lugar de la hoja, el canal de ventas. Lo haremos en la casilla D30, para diferenciarla del resto, la rellenaremos de amarillo en ambos casos
  - en la hoja MAYO, indicaremos COMERCIALES,
  - en la hoja WEB, indicaremos WEB puesto que es este el canal, Crearemos una pestaña nueva, llamada CAJA, con la información de UNIDADES POR CAJA y PRECIO POR CAJA. Recordamos los datos.
- Con la fórmula BUSCARH, informaremos en la casilla D32, del porcentaje de descuento a aplicar según el canal (casilla 30) que corresponda. Crearemos una fórmula, y la segunda la copiaremos. Atención como siempre a las referencias, para que podamos pegar la segunda fórmula. ASN
- 1. Guardaremos el resultado final en el fichero "Gestión almacén mayo importe ventas web BUSCARH.xlsx".

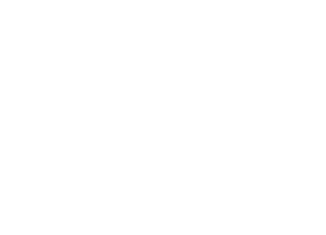

## Actividades prácticas

# fundacionindu ARROLAESA EDICIÓN DE CELDAS - INSERTAR HOJAS - NOMBRAR HOJAS - FORMATO CELDAS

Nos pasan las ventas del mes de mayo, ya con los nuevos productos, incluso con las nuevas referencias, en la siguiente tabla.

| COMERCIAL         | FECHA<br>VENTA | CLIENTE                  | REFERENCIA              | UNIDADES  |
|-------------------|----------------|--------------------------|-------------------------|-----------|
| Luis García       | 06-05-22       | DISTRIBUCIONES<br>LOPEZ  | VI-3<br>dustrialnavatri | 12        |
| Luis García       | 11-05-22       | DESTILERIAS<br>GARCIA    | VI-42ROLAES             | 24        |
| Rebeca<br>Sánchez | 15-05-22       | Comercio y<br>Hosteleria | GIN-1                   | 24        |
| Rebeca<br>Sánchez | 15-05-22       | Comercio y<br>Hosteleria | GIN-2                   | 36<br>ASN |
| Arturo Rozas      | 15-05-22       | CASA GARCIA              | GIN-3 mavarra           | 36        |
| Arturo Rozas      | 15-05-22       | CASA GARCIA              | VI-4 ES                 | 8         |
| Carlos Pérez      | 16-05-22       | VINOS Y BEBIDAS          | GIN-1                   | 3         |
| Rebeca<br>Sánchez | 16-05-22       | Comercio y<br>Hosteleria | AG-1                    | 36        |
| Luis García       | 16-05-22       | CASA GARCIA              | RON-1                   | 10        |
| Rebeca<br>Sánchez | 19-05-22       | ULTRAMARINOS<br>JOSE     | CER-1                   | .36       |
| Arturo Rozas      | 19-05-22       | DESTILERIAS<br>GARCIA    | CER-2                   | 36        |
| Carlos Pérez      | 19-05-22       | DESTILERIAS<br>GARCIA    | VI-1                    | 8         |
| Rebeca<br>Sánchez | 15-05-22       | VINOS Y BEBIDAS          | VI-3                    | 3         |
| Arturo Rozas      | 16-05-22       | VINOS YBEBIDAS           | GIN-2                   | 36M ASN   |
|                   |                |                          | NSI.                    |           |

|                   |          |                          |           | - 10 1   |
|-------------------|----------|--------------------------|-----------|----------|
| Arturo Rozas      | 16-05-22 | COMERCIO Y<br>HOSTELERIA | AG-1      | AESA'S   |
|                   |          | ndzu                     | R         |          |
| Arturo Rozas      | 11-05-22 | CASA GARCIA              | AG-2      | 36       |
|                   |          | arman MAIL               |           |          |
| Carlos Pérez      | 15-05-22 | VINOS Y BEBIDAS          | RON-2     | 36       |
|                   |          |                          |           |          |
| Arturo Rozas      | 11-05-22 | COMERCIO Y<br>HOSTELERIA | CER-1     | 8        |
|                   |          |                          |           | LSN.     |
| Carlos Pérez      | 15-05-22 | CASA GARCIA              | CER-3     | orta.30m |
|                   |          |                          |           | nava     |
| Rebeca<br>Sánchez | 30-05-22 | ULTRAMARINOS<br>JOSE     | VI-3stria | AESA 36  |
| 1                 |          | 12010                    | 2         | )~       |

Hemos pensado que, como cambian los datos, vamos a insertar una nueva hoja en el último fichero que tenemos "Gestión almacén cabeceras y datos ok columnas.xlsx". La nueva hoja se va a llamar MAYO, y vamos a cambiarle el color a VERDE.

También vamos a cambiar el formato de la hoja, como teníamos la hoja VENTAS. Las opciones a aplicar son:

- FUENTE:
  - Tipo de fuente: Source Sans Pro
  - Tamaño: 12
  - Estilo: Normal
- BORDES:
  - Para el contorno de toda la tabla
    - Estilo Línea: Doble
    - Color Línea: Azul
- macion.fundacionindustrialnavarra.com ASN MAITE BARROLAESAIN • Para el interior, es decir el contorno de cada celda que no sea límite de tabla.
  - · Estilo Línea: Doble
  - · Color Línea: cualquiera que sea punteada
- RELLENO:
  - Sin opciones de relleno
- ALINEACIÓN:
- Inavarra.com ASN • En la hoja VENTAS, que las columnas FECHA VENTA y MERCANCIA, estén alineadas al centro, tanto horizontal como verticalmente. funda
- 1. Guardaremos el nuevo fichero con el nombre "Gestión almacén mayo.xlsx".

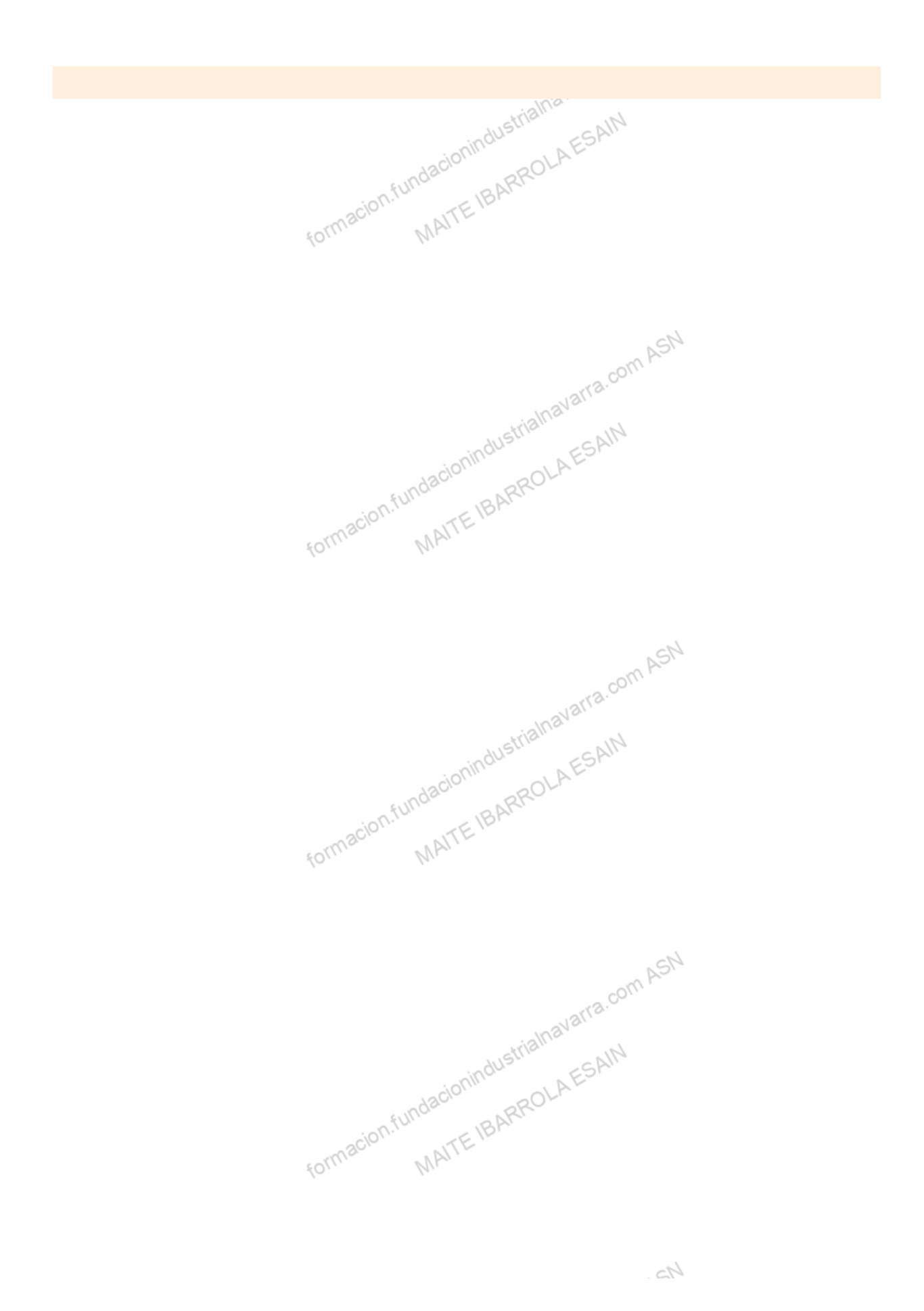

60/61

## Recursos

## Glosario.

- idacionindustrialnavarra.com Azz, • Argumentos de una función: Operandos necesarios para la realización de esa función, separados siempre por un punto y coma. NP
- Autosuma: Opción que directamente escriba la función de suma, preseleccionando el rango a sumar que considera más oportuno.
- Comprobaciones de errores: Nos informa de qué tipo de error se ha detectado y en ocasiones nos puede ofrecer una corrección.
- Fórmula: Combinación de una o varias funciones, que tendremos que generar nosotros como usuarios.
- Función: Una fórmula predefinida que realiza los cálculos utilizando valores específicos en un orden particular.
- Rastrear dependientes: Indicar con flechas a qué fórmula o fórmulas pertenece la celda seleccionada.
- Rastrear precedentes: Indicar con flechas las celdas origen de la función en la que nos encontramos.
- Referencia absoluta: Referencia a una celda en una fórmula o función, que queremos que siempre sea a la misma celda. Se usa cuando tenemos un parámetro fijo.
- Referencia circular: Cuando una función hace referencia a una celda que, a su vez, es referencia de la celda origen, o está en la función, creando de esta forma un bucle sin solución.
- Referencia relativa: Referencia a una celda en una fórmula o función, que queremos que se mueva conforme se mueven las fórmulas o funciones que hacen referencia a ella.
- Referencias mixtas: Referencia a una celda en una fórmula o función, que queremos que fijen o la referencia a una columna, o la referencia a una fila.